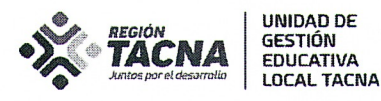

Tacna, 1 1 MAYO 2022

#### OFICIO MÚLTIPLE N° ()<sup>2</sup>( -2022-AGP-D-UGELT-DRET/GOB.REG.TACNA SEÑORES (AS) DIRECTORES(AS) DE LAS INSTITUCIONES EDUCATIVAS PÚBLICAS Y PRIVADAS DE EDUCACIÓN BÁSICA REGULAR Presente.-

#### ASUNTO : REGISTRO DE LA BRIGADA DE EDUCACIÓN AMBIENTAL Y GESTIÓN DEL RIESGO DE DESASTRES EN LAS IIEE EN LA PLATAFORMA SIMON

#### REFERENCIA : DIRECTIVA Nº 11-2022-DGP-DRET/GOB.REG.TACNA OFICIO MULTIPLE Nº 189-2022-AGP-UGELT.DRET/GOB.REG.TACNA

Me dirijo a usted para expresar un cordial saludo y a la vez hacer de su hacer de su conocimiento que, de acuerdo con la Directiva de la referencia, numeral 6.2.1."el Comité de Gestión del Bienestar, deberá organizar la conformación de la Brigada de Educación Ambiental y Gestión del Riesgo de Desastre" integrada por: Brigadista Líder, Brigadistas Responsables, y Brigadistas Escolares.

La conformación de la brigada, así como los datos de los brigadistas deben ser registrados en la plataforma SIMON PM 29, INST. 51.

A la fecha, de acuerdo con el reporte emitido por la plataforma Simón, 09 instituciones educativas ha ejecutado el registro, 06 se encuentran en ejecución y 01 ha programado. En tal sentido, se exhorta a realizar el registro con la debida anticipación a fin de evitar problemas con el sistema en el último momento. Se adjunta la relación de las instituciones educativas que han realizado el registro, así como material orientador emitido por el Minedu.

Sin otro particular, hago propicia la ocasión para reiterarle los sentimientos de mi especial consideración y estima personal.

0

EGIONAL

n Educar

Atentamente;

GOBIERNO REGIONAL DE TACNA

Dirección of Prof. DINA LUZ QUISPE CHIPANA MEGIONADIDAD DE GESTIÓN EDUCATIVA LOCAL TACNA DIRECTORA (e)

DLQC/D-UGEL.T DLQC/J-AGP Adpc/ees C.c. Archivo

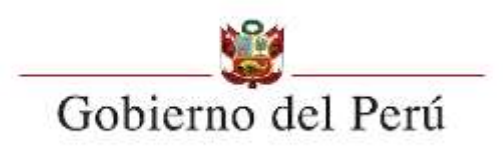

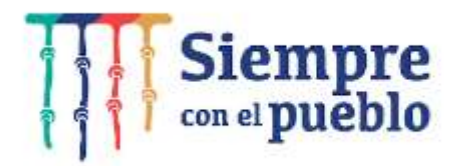

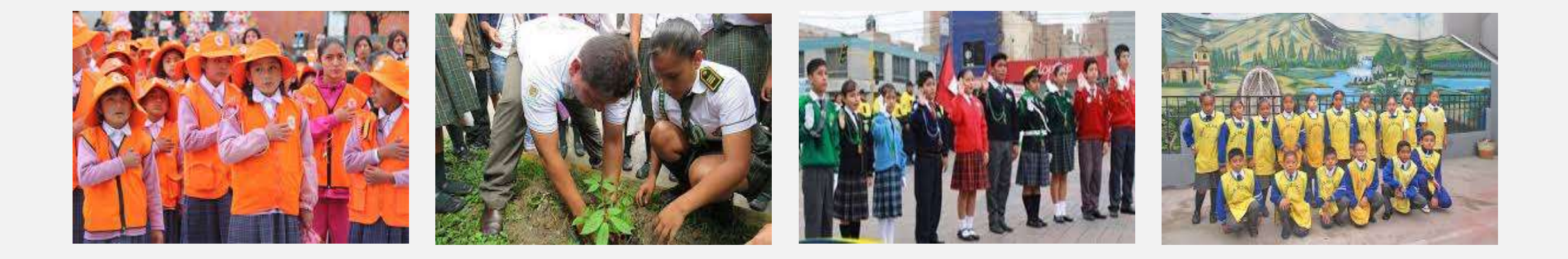

## Brigada de educación ambiental y gestión del riesgo de desastres en las II.EE.

### **Reporte 2022**

Unidad de Educación Ambiental Dirección General de Educación Básica Regular Ministerio de Educación

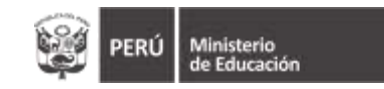

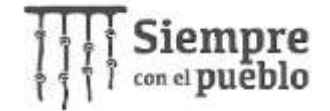

### Consideraciones a tener en cuenta:

|     | SIGLAS                                                        |
|-----|---------------------------------------------------------------|
| PM  | Plan de monitoreo                                             |
| BCC | Brigadista de cambio climático                                |
| BSA | Brigadista de salud y primeros auxilios                       |
| BSE | Brigadista de soporte socioemocional y<br>actividades lúdicas |
| BEC | Brigadista de ecoeficiencia                                   |
| BPB | Brigadista de protección de la biodiversidad                  |
| BSP | Brigadista de seguridad y protección                          |
| BSV | Brigadista de señalización y evacuación                       |
| BCI | Brigadista contra incendios                                   |

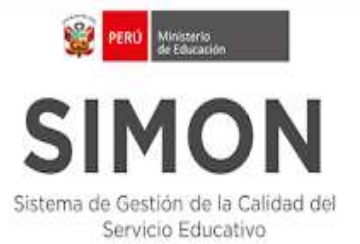

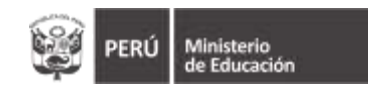

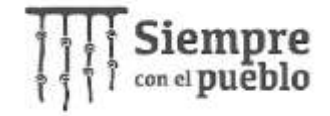

\* 0

### **Paso 1:**

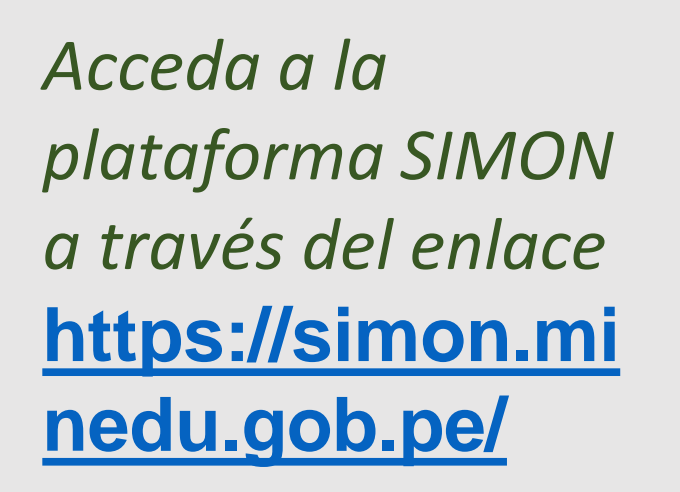

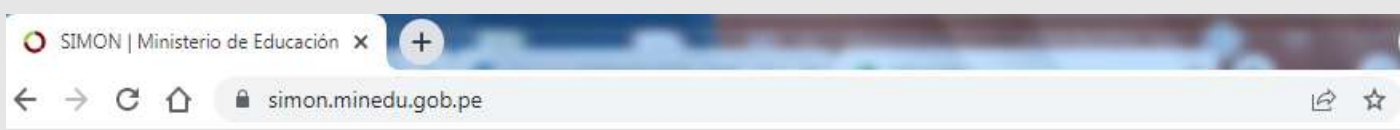

SIMON Sistema de Gestión de la Calidad del Servicio Educativo

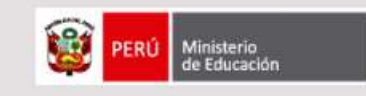

El SIMON, es una plataforma que gestiona información de las políticas que el MINEDU implementa en el territorio. Permite generar evidencias a través del seguimiento, monitoreo y evaluación de programas y estrategias a través de la medición de indicadores correspondiente a todas las etapas, niveles y modalidades del sistema educativo. El SIMON gestiona información objetiva, relevante y oportuna (en tiempo real) para la toma de decisiones a todo nivel de gobierno. Esta plataforma está conectada en línea a las bases de datos oficiales del MINEDU como el SIAGIE, SUP, NEXUS, PADRÓN, y también del RENIEC.

Iniciar sesión

Inicie sesión

#### Canales de atención

J Teléfono (01) 615 5819 ⊠ Correo electrónico alertasimon@minedu.gob.pe ③ Atención de lunes a viernes de 9:00 a.m. a 6:00 p.m.

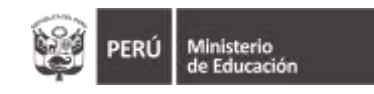

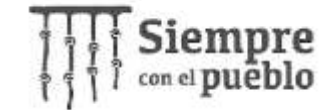

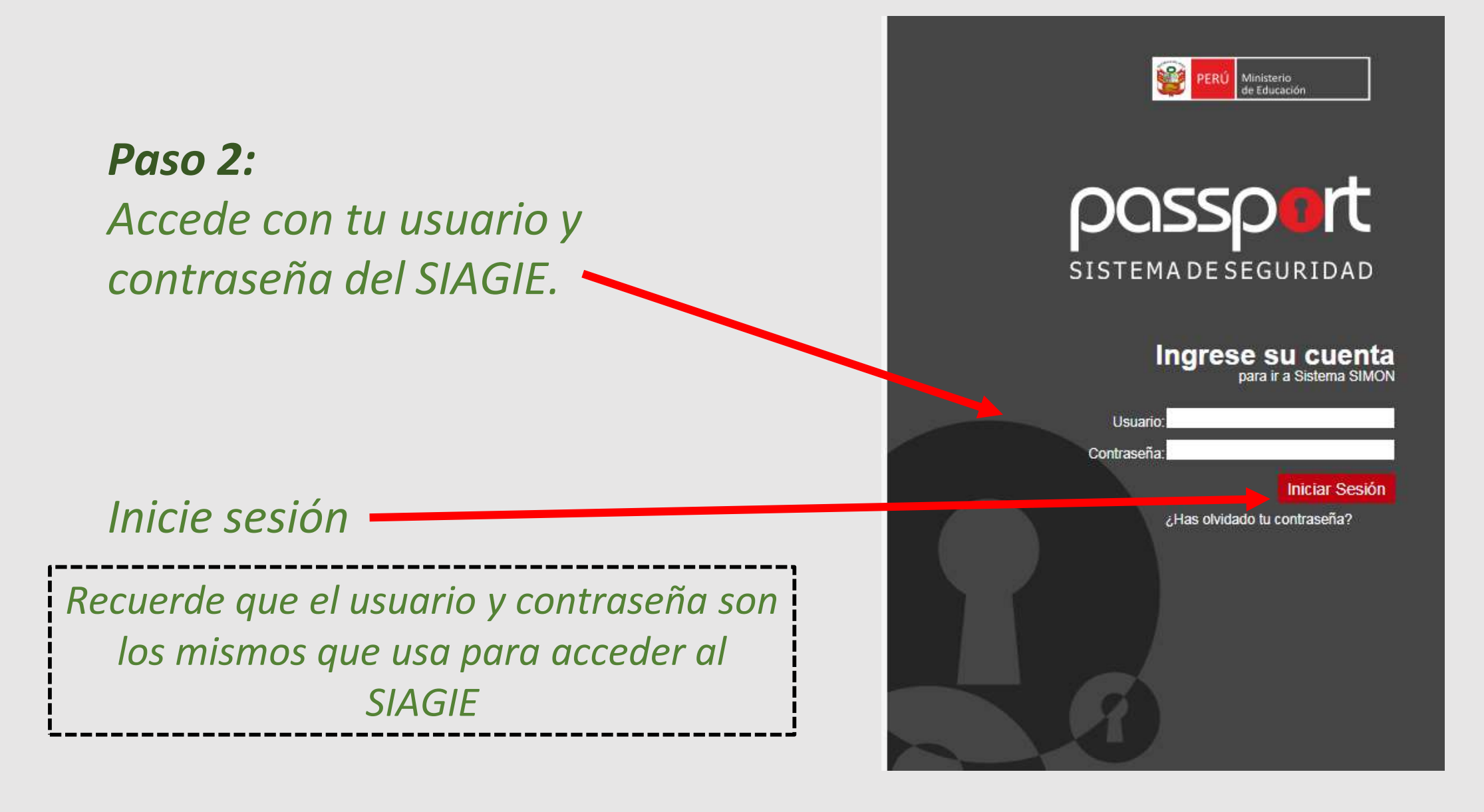

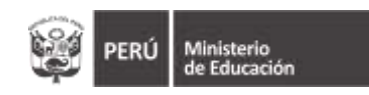

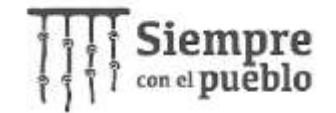

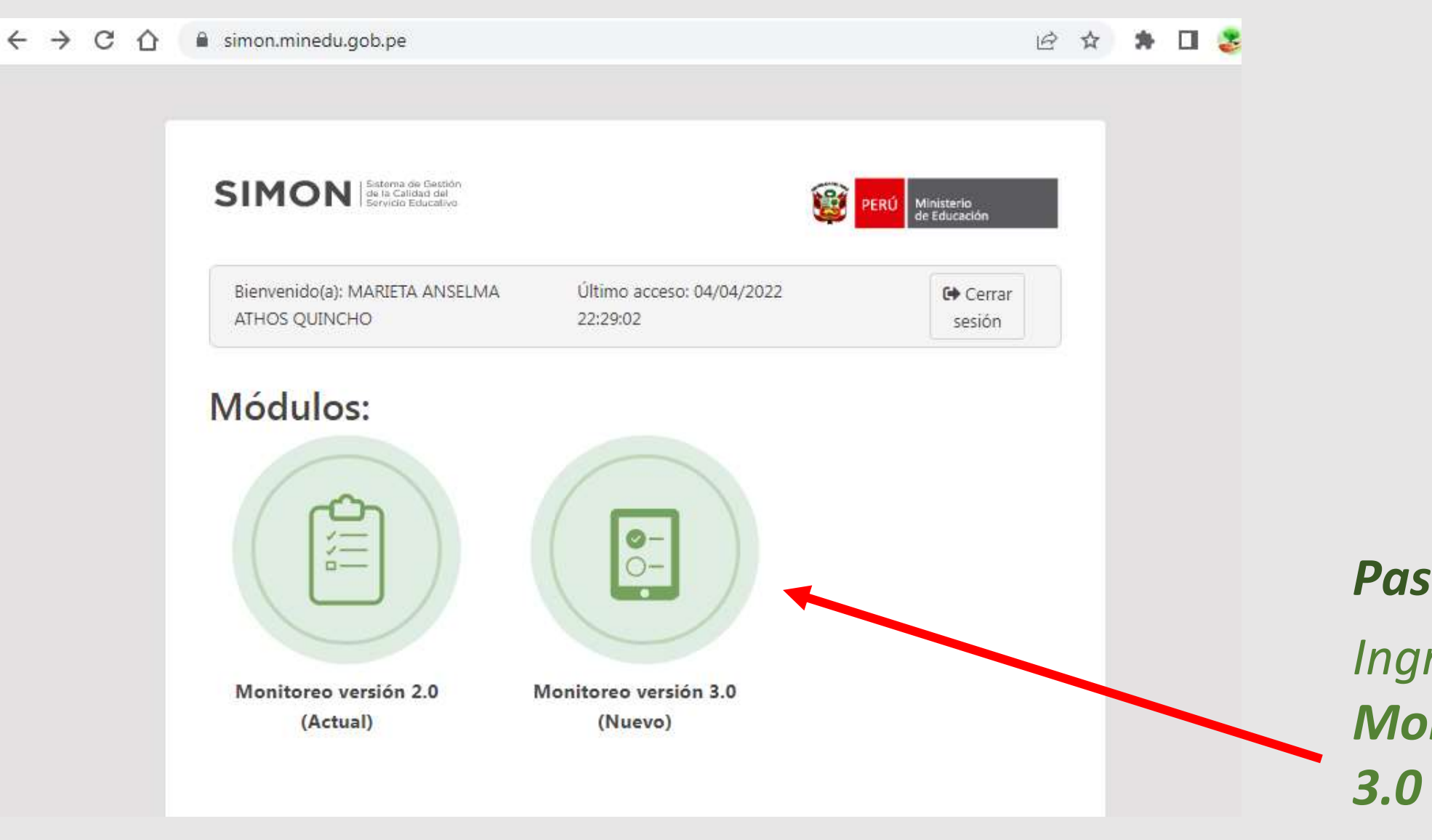

Paso 3: Ingresa a Monitoreo versión 3.0 (Nuevo)

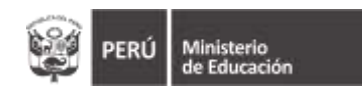

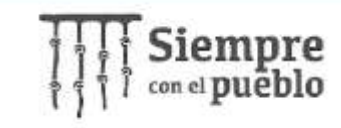

🔮 SIMON | Sistema de Gestión de 🗉 🗙 +v C simongi.minedu.gob.pe/bienvenida 4  $\rightarrow$  $\hat{\Omega}$ 90 Q B Director 0 SIMON ۲ MARIETA ANSELMA, ATHOS SAN MIGUEL ARCANGEL 1044478 - 1 **m** Bienvenida Dashboard Bienvenido(a)! MÓDULO DE MONITOREO MARIETA ANSELMA ≡, Monitoreo Muestras Programaci Ejecuc Consultas Podemos ayudarte a encontrar una respuesta, para eso tienes los siguientes canales, siempre estaremos prestos para resolver tus dudas. 29 (01) 615 5819 alertasimon@minedu.gob.pe 1 0 Atención de lunes a viernes de 9:00 a.m. Atención de lunes a viernes de 9:00 a.m. a 6:00 p.m. 6:00 p.m.

**Paso 4:** 

Seleccionar el código modular

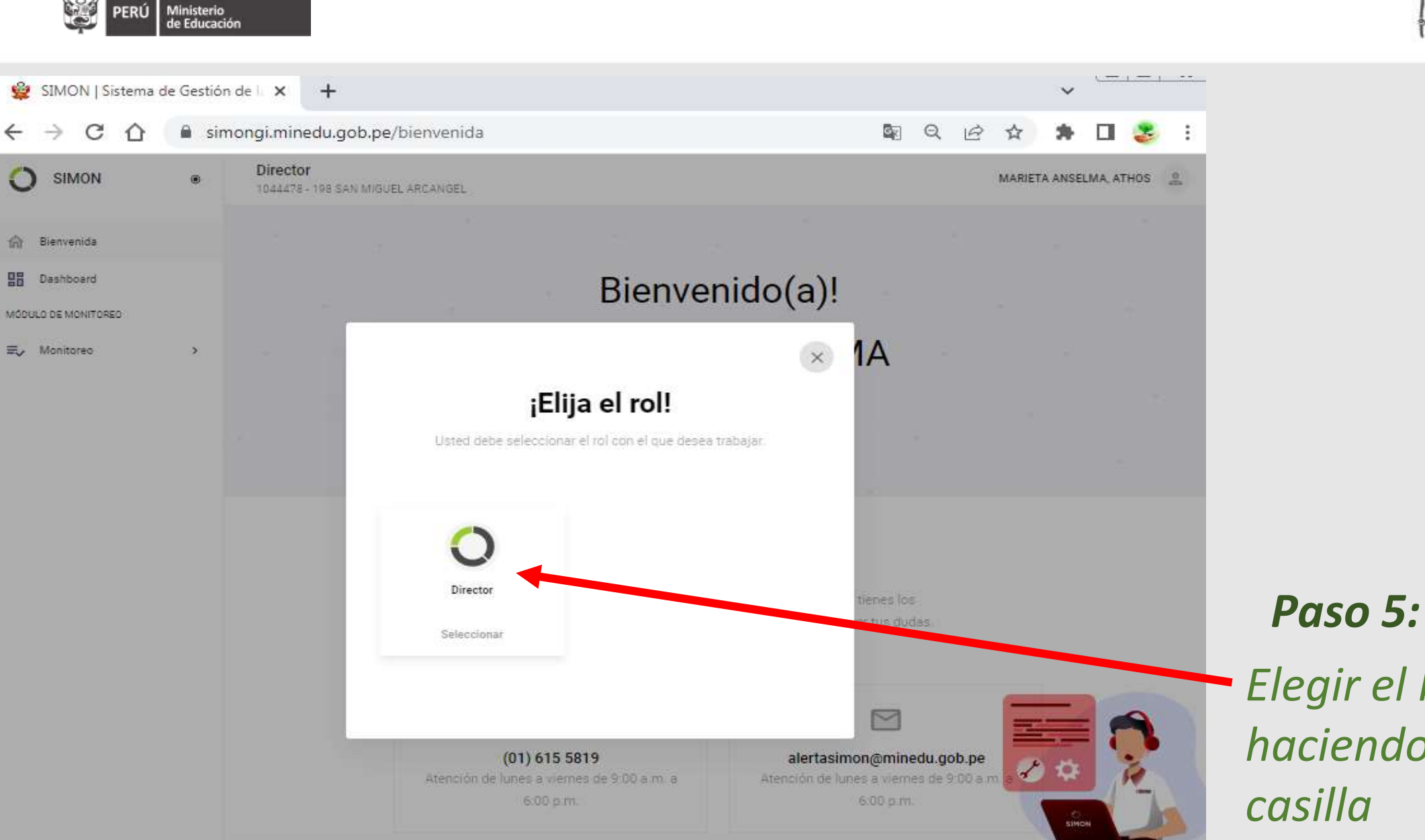

Elegir el Rol Director haciendo clic en la casilla

Siempre con el pueblo

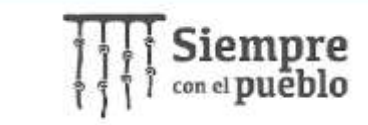

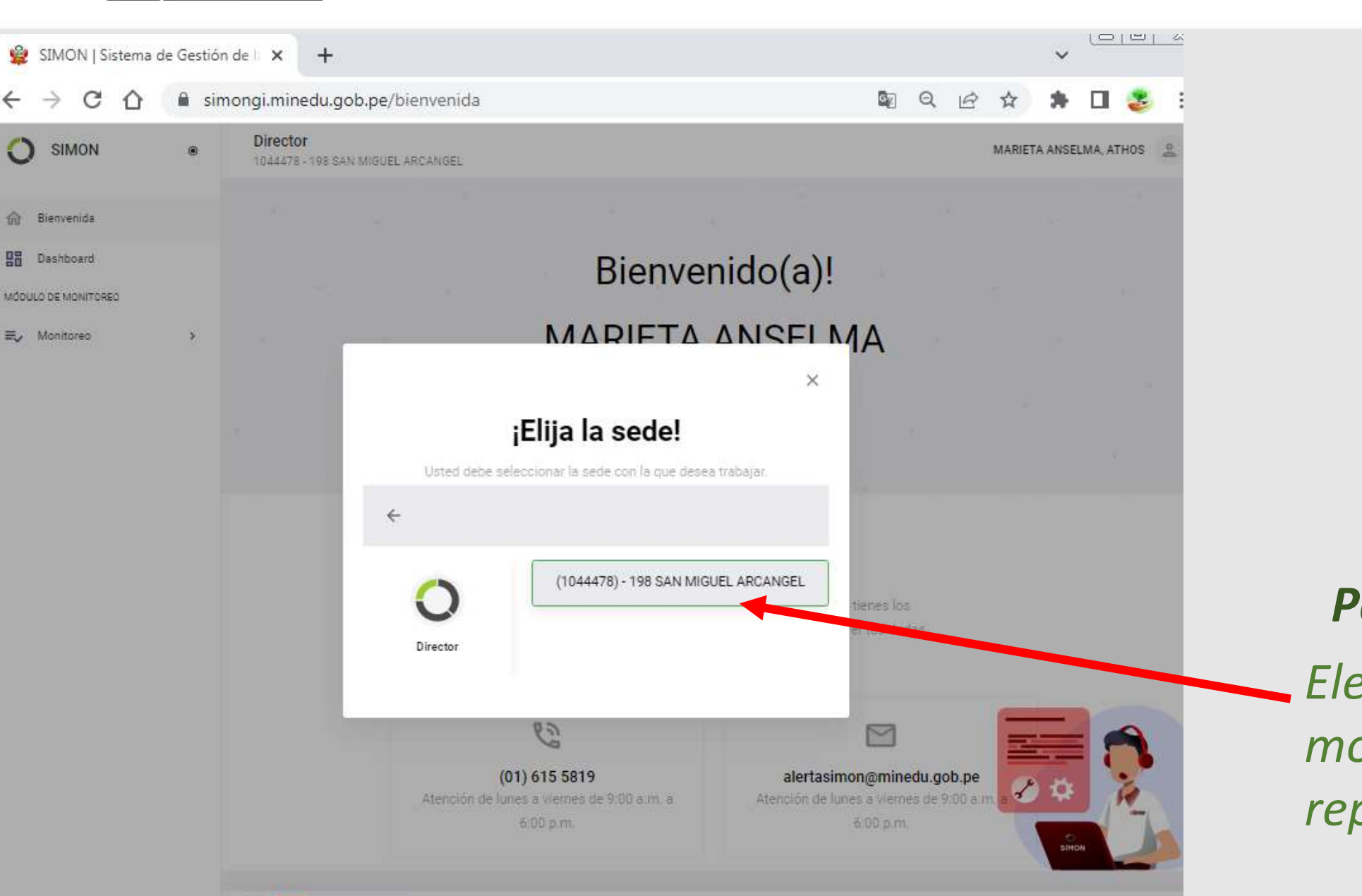

Plataforma SIMON, Versión 3.0 - Módulo de MONITORED © 2020 Todos los derechos reservados.

Ministerio de Educación

B PERU Ministerio

PERÙ

### Paso 6: Elegir el código modular que va a reportar

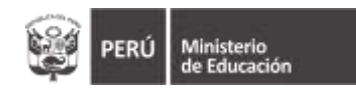

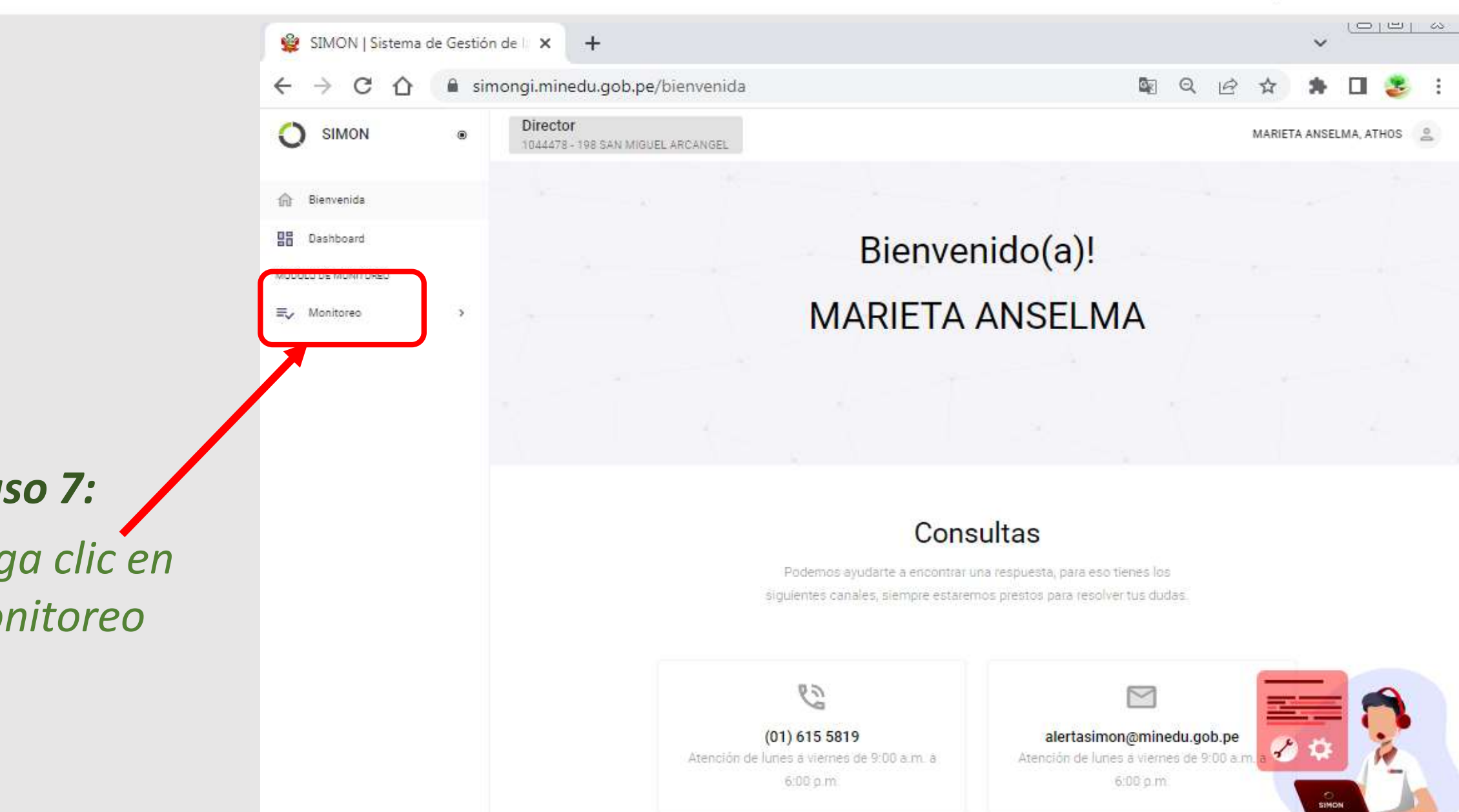

Siempre con el pueblo

Paso 7: Haga clic en Monitoreo

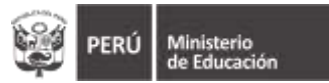

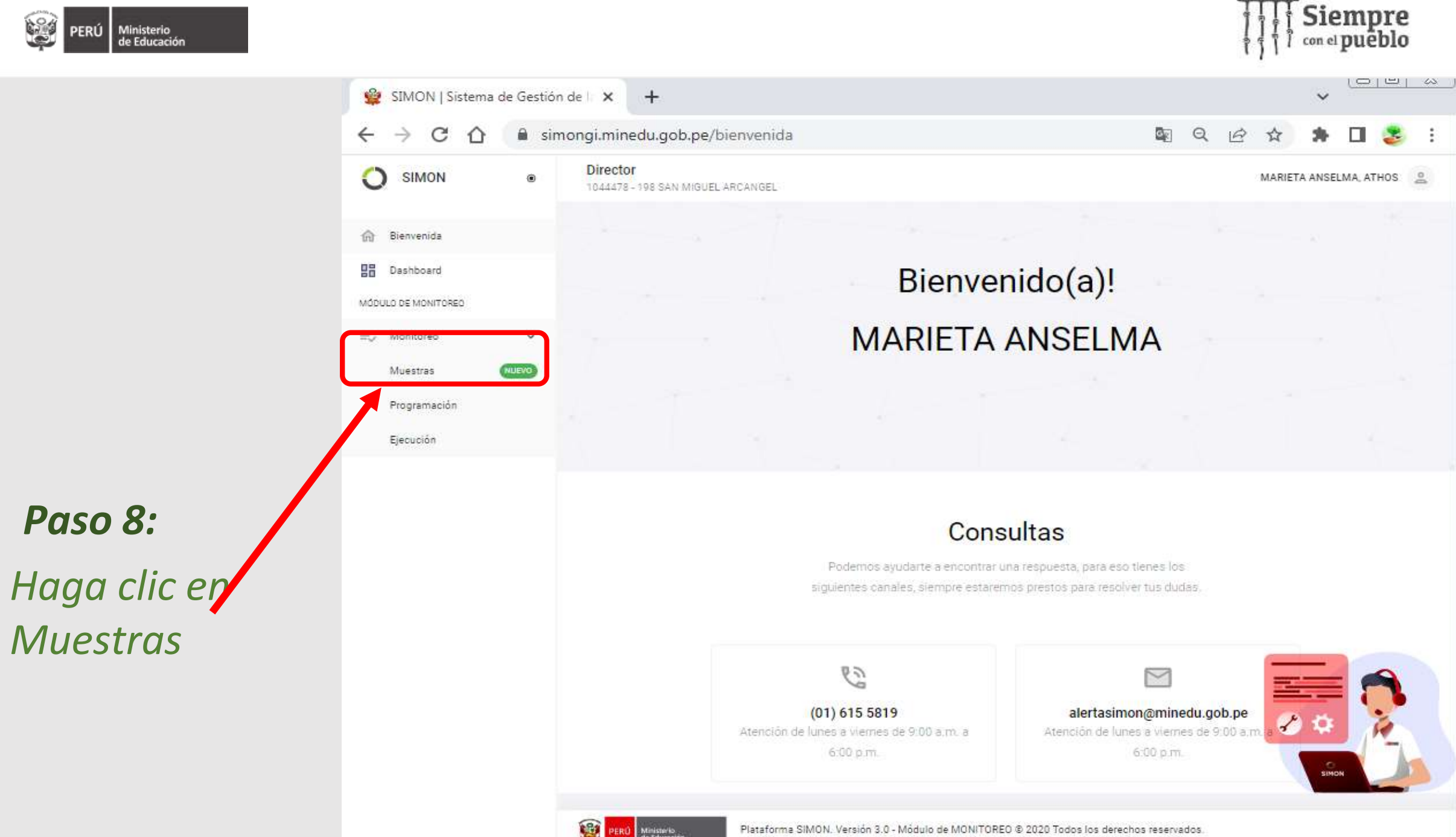

Plataforma SIMON. Versión 3.0 - Módulo de MONITOREO © 2020 Todos los derechos reservados.

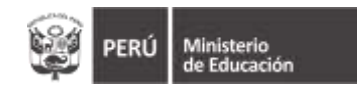

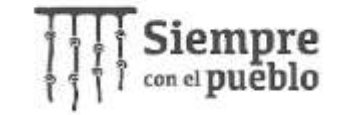

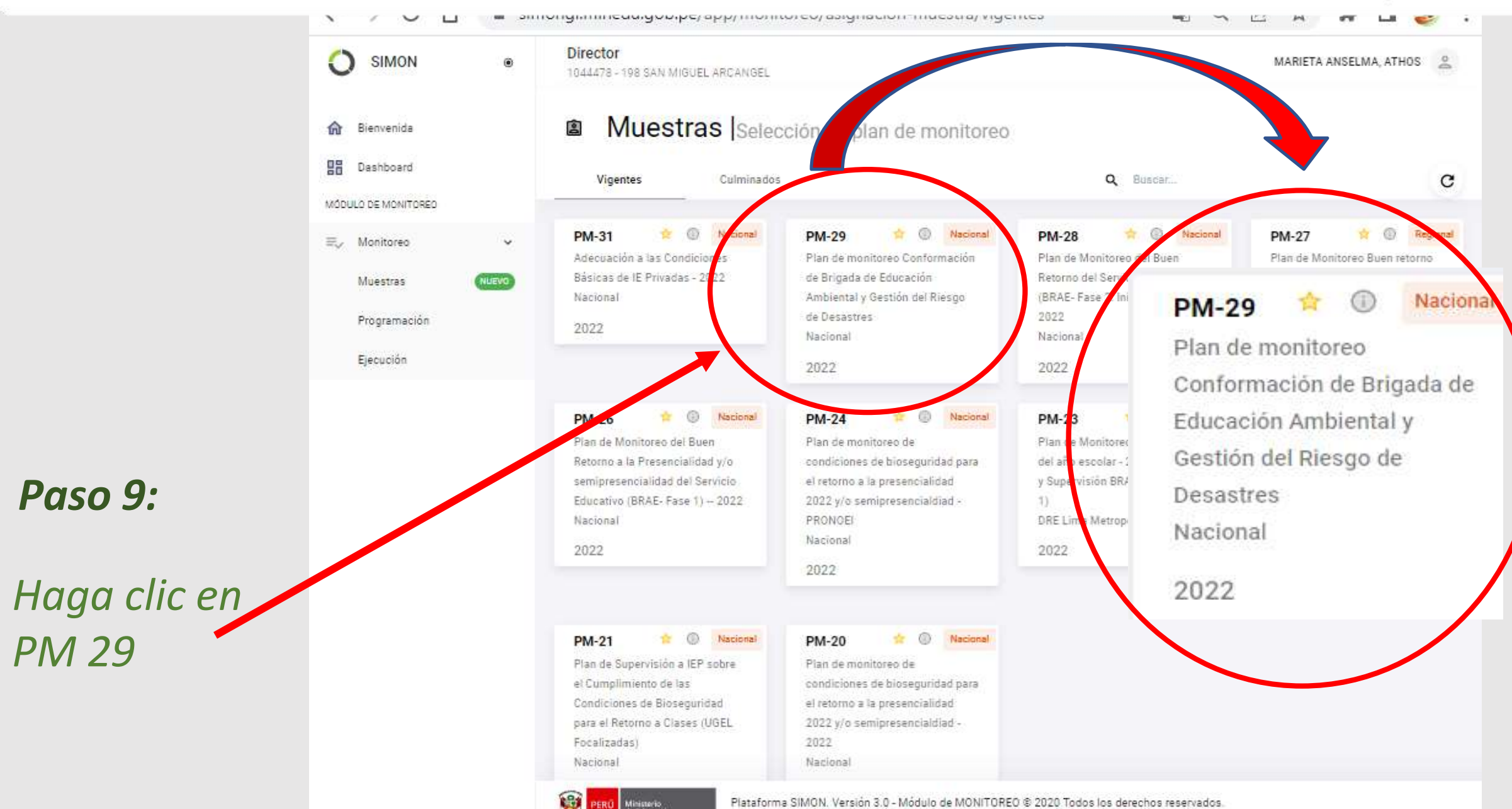

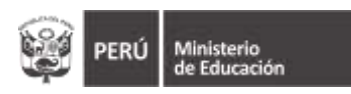

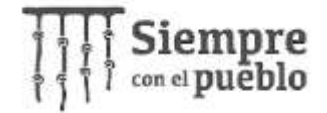

🔒 simongi.minedu.gob.pe/app/monitoreo/asignacion-muestra/plan/62337378702f7... 🔤 🔍 🖄 🏠 C 4  $\rightarrow$  $\hat{\mathbf{n}}$ 

()

俞

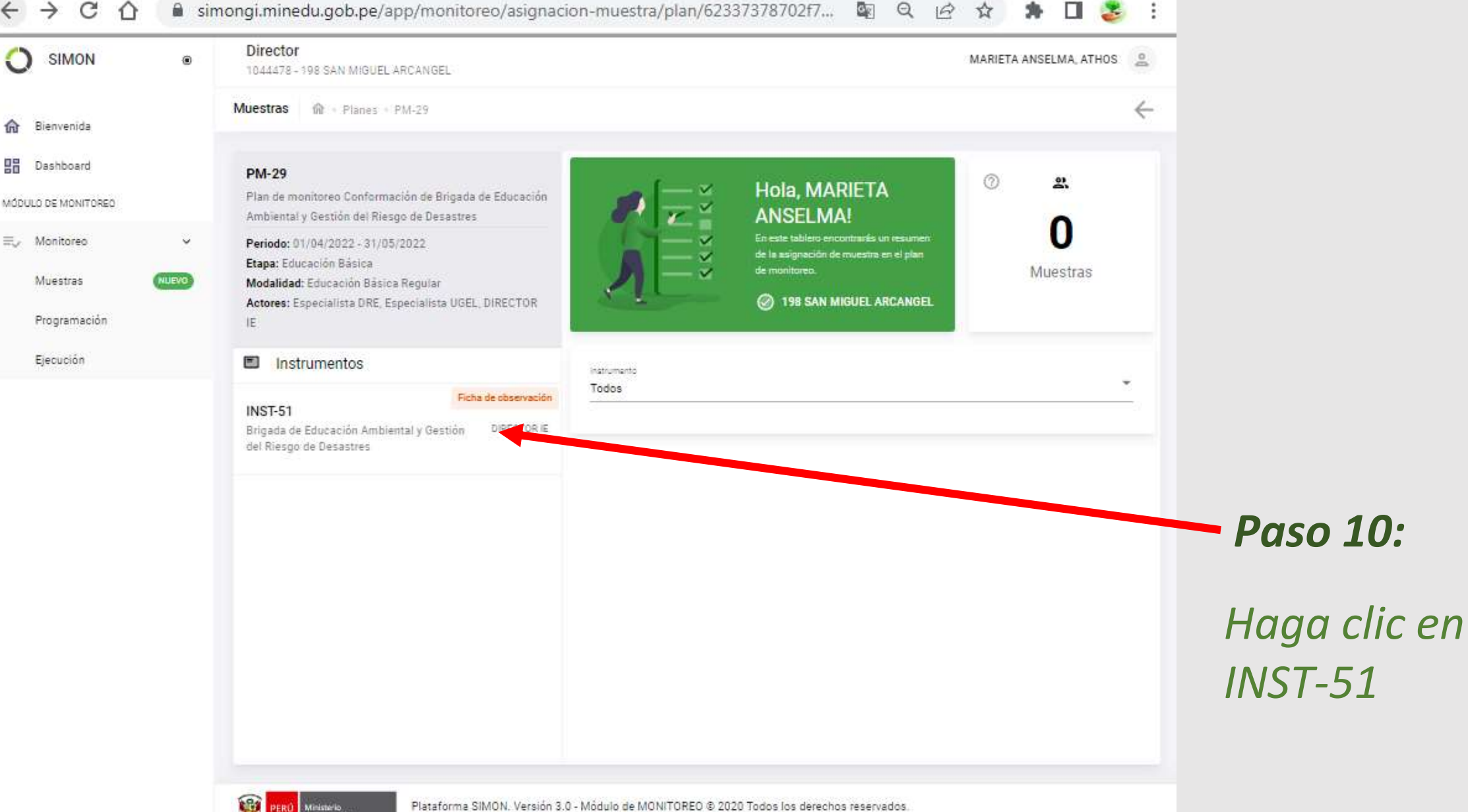

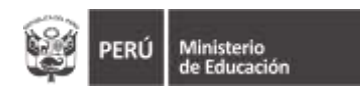

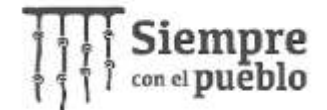

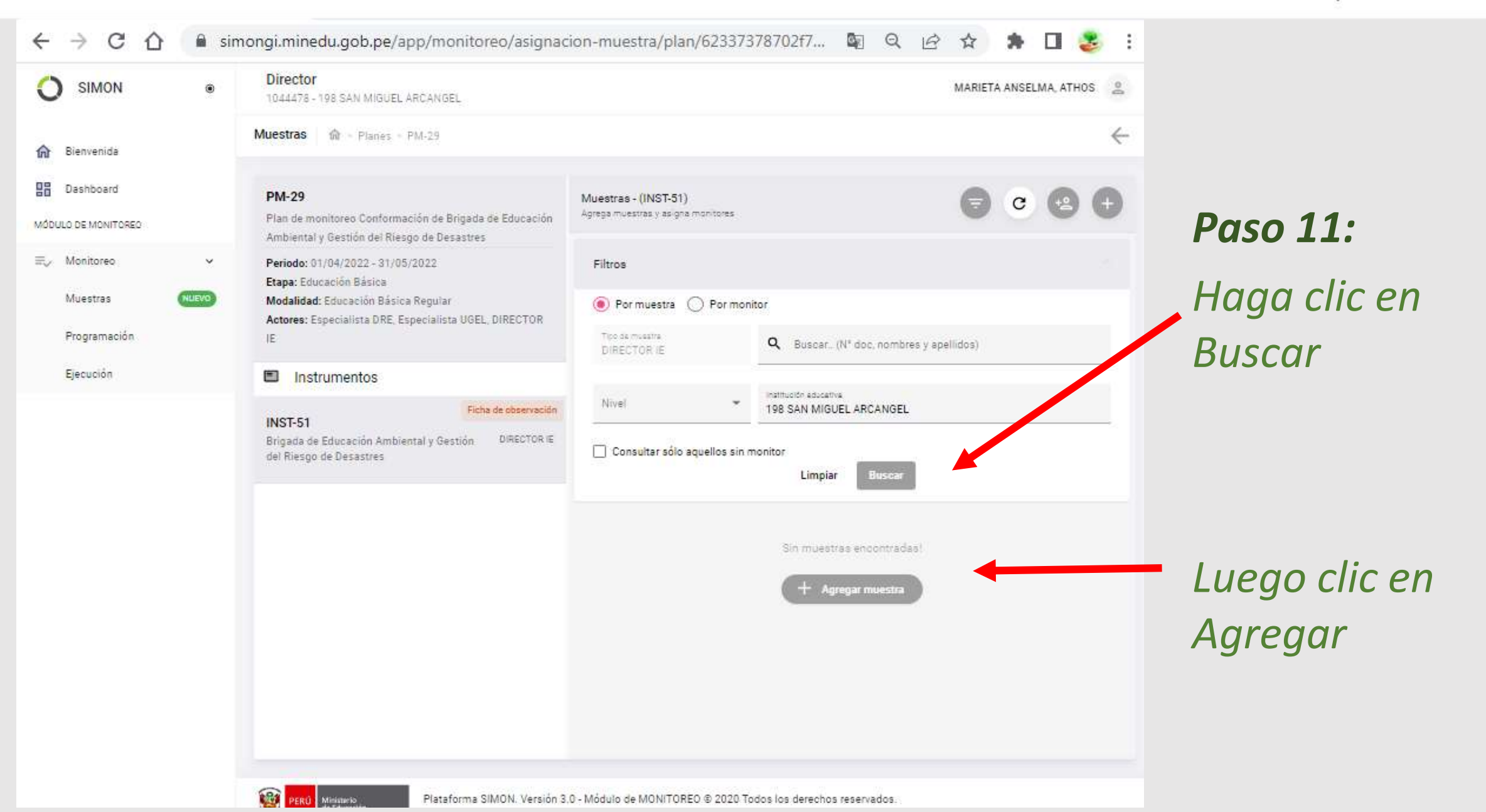

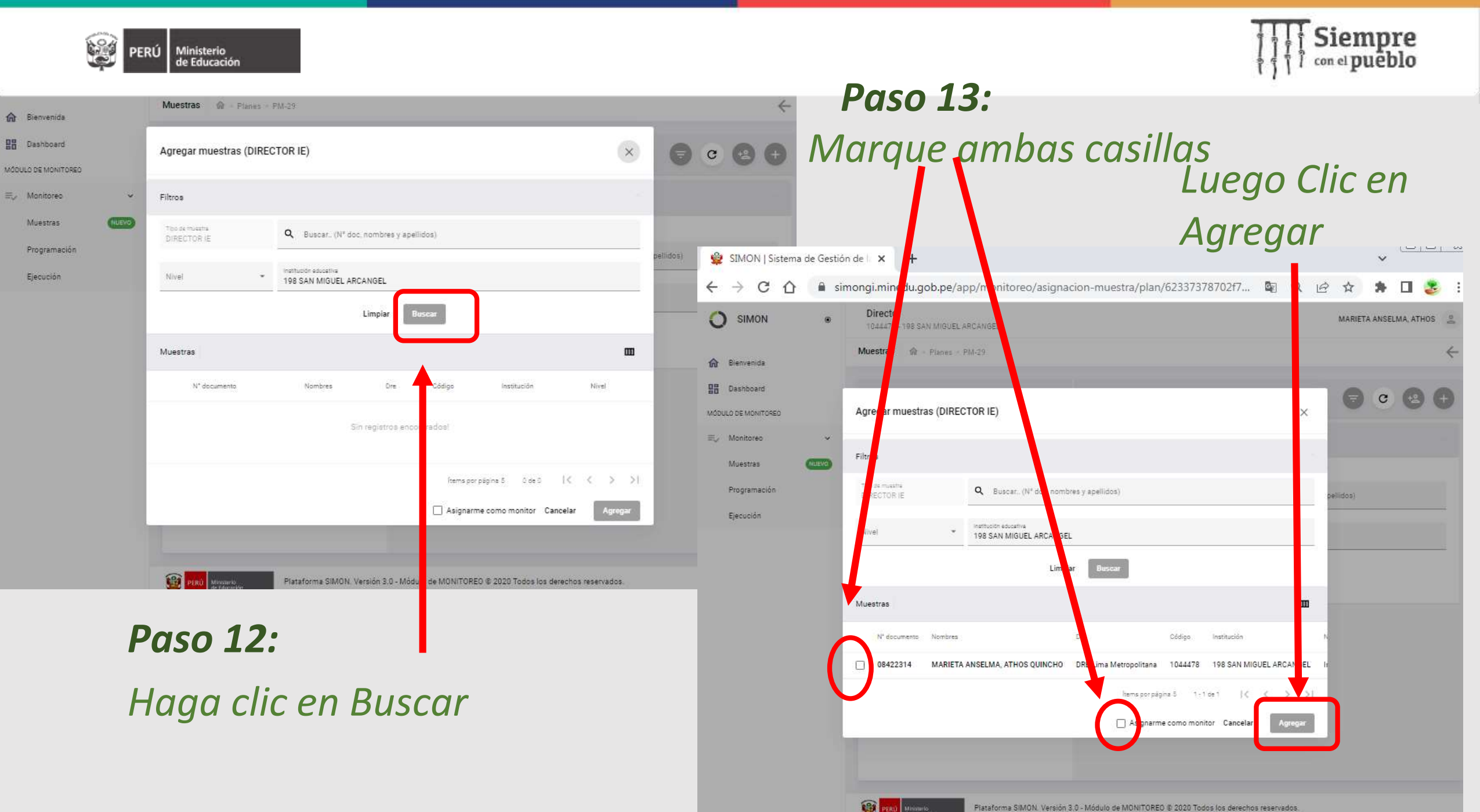

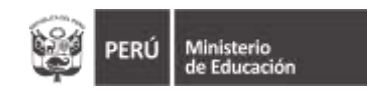

**Paso 14:** 

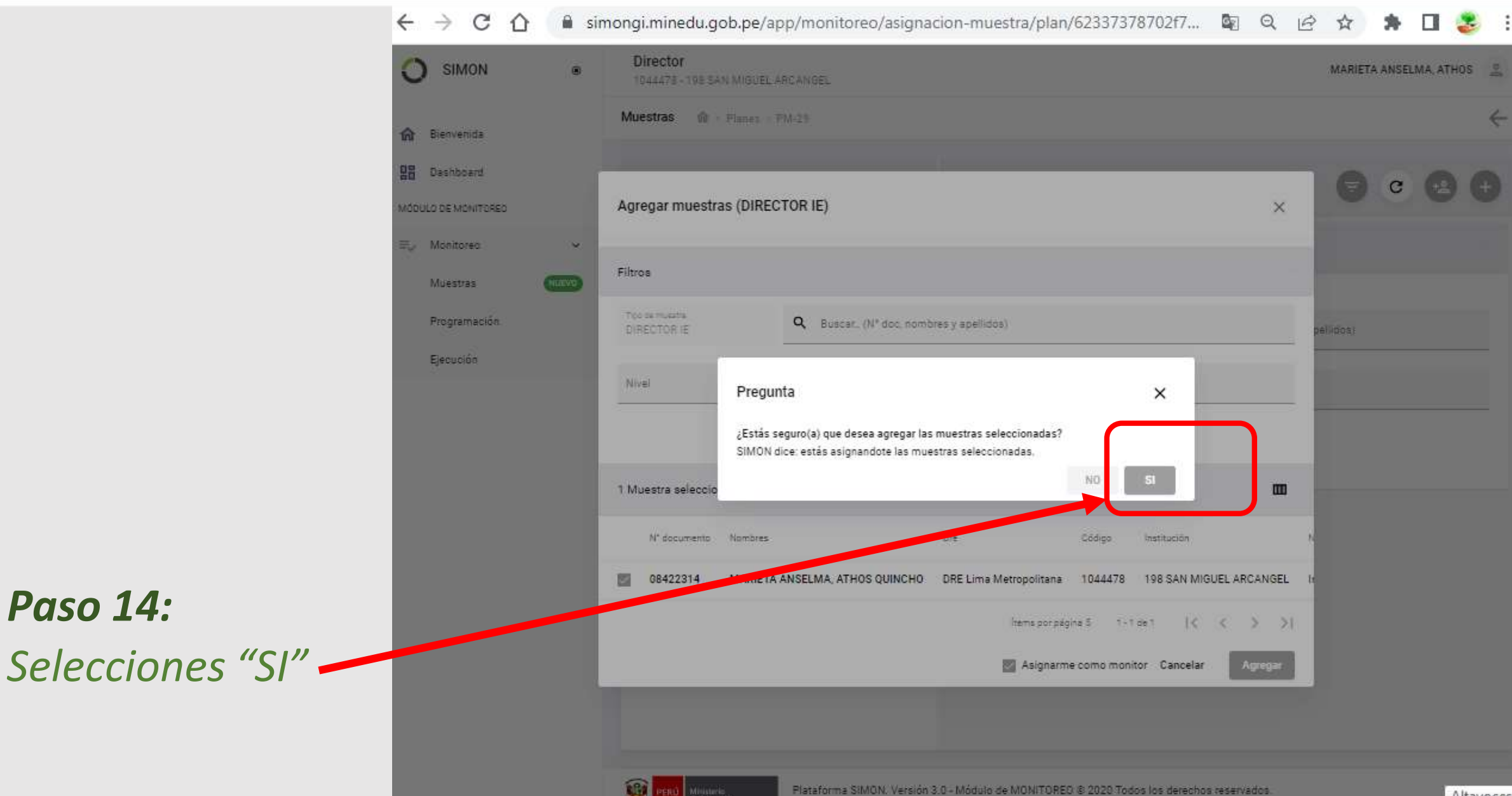

Altavoces: 68

Siempre con el pueblo

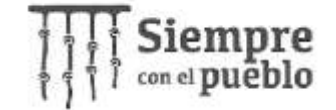

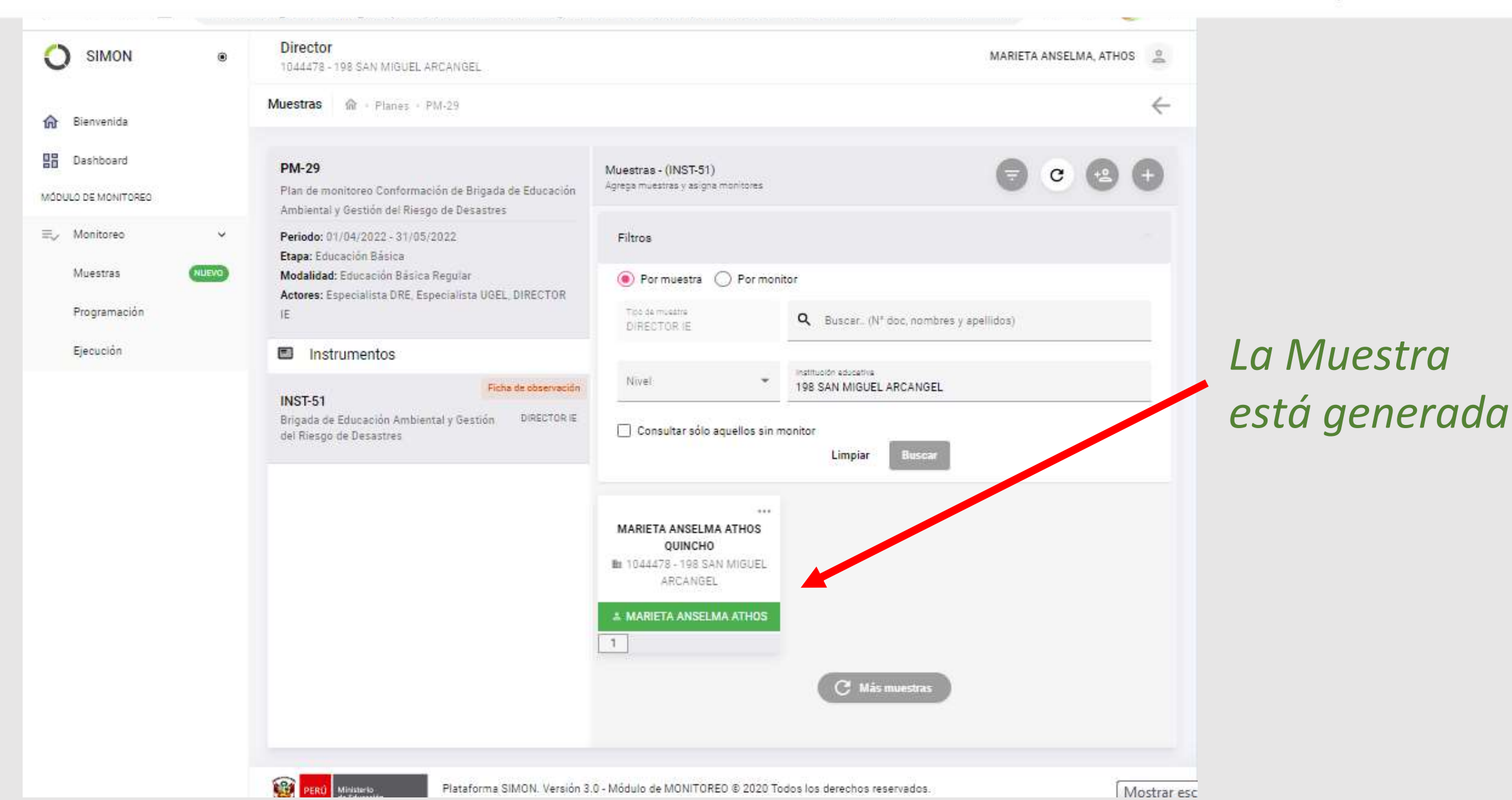

Ministerio

de Educación

ERŬ

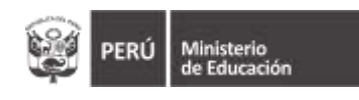

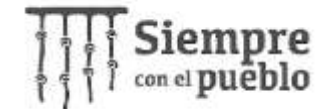

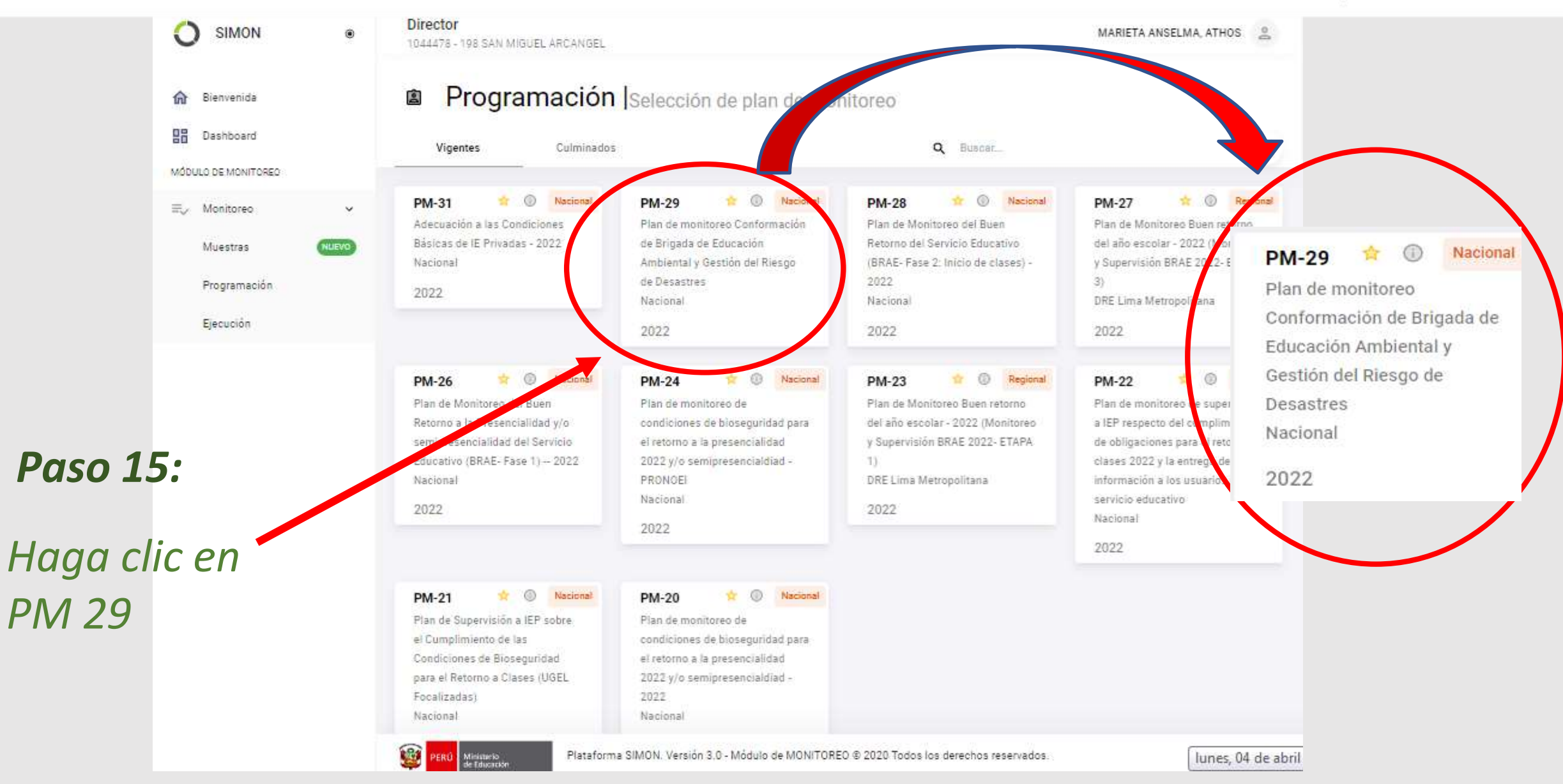

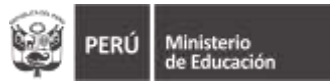

**Paso 16:** 

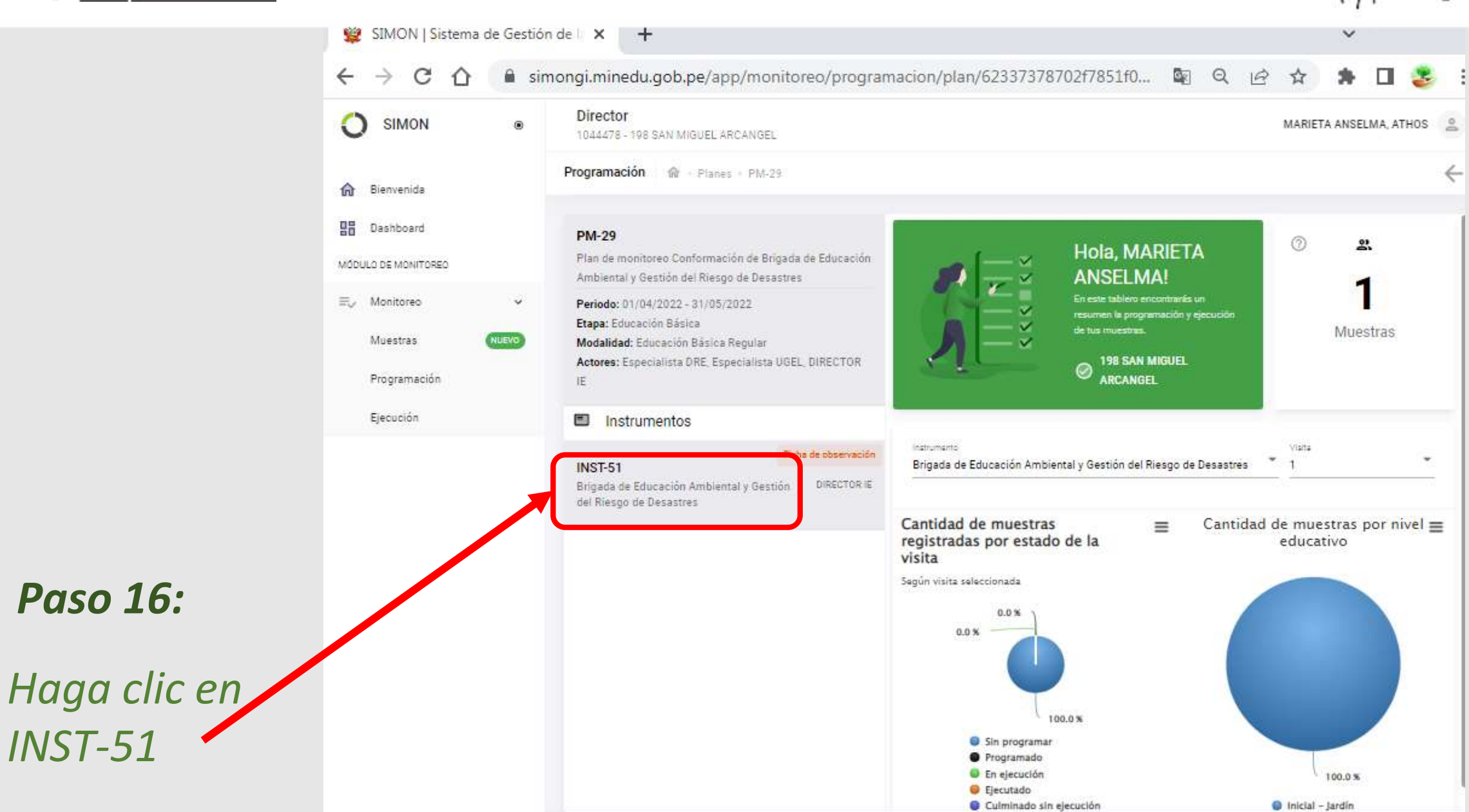

Siempre con el pueblo

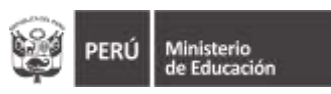

~

(

俞

먊

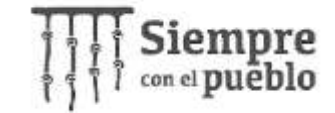

simongi.minedu.gob.pe/app/monitoreo/programacion/plan/62337378702f7851f0... С Ø<sub>K</sub> Q R ŵ 11 -Director SIMON 0 ۲ MARIETA ANSELMA, ATHOS 1044478 - 198 SAN MIGUEL ARCANGEL Programación - Planes - PM-29 4 Bienvenida **Paso 17:** Dashboard PM-29 Muestras - (INST-51) C Q Buscar Programa la fecha de monitoreo a cada visita Plan de monitoreo Conformación de Brigada de Educación MÓDULO DE MONITOREO Ambiental y Gestión del Riesgo de Desastres ≡./ Monitoreo Periodo: 01/04/2022 - 31/05/2022 14 ... Haga clic en la Etapa: Educación Básica MARIETA ANSELMA ATHOS Muestras NUEVO QUINCHO Modalidad: Educación Básica Regular B: 1044478 - 198 SAN Actores: Especialista DRE, Especialista UGEL, DIRECTOR MIGUEL ARCANGEL muestra para Programación IE: 1 Ejecución Instrumentos programarla Ficha de observación C Más muestras INST-51 DIRECTORIE Brigada de Educación Ambiental y Gestión del Riesgo de Desastres

PERÚ Ministeria

Plataforma SIMON, Versión 3.0 - Módulo de MONITOREO © 2020 Todos los derechos reservados.

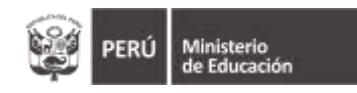

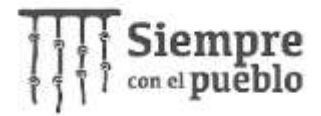

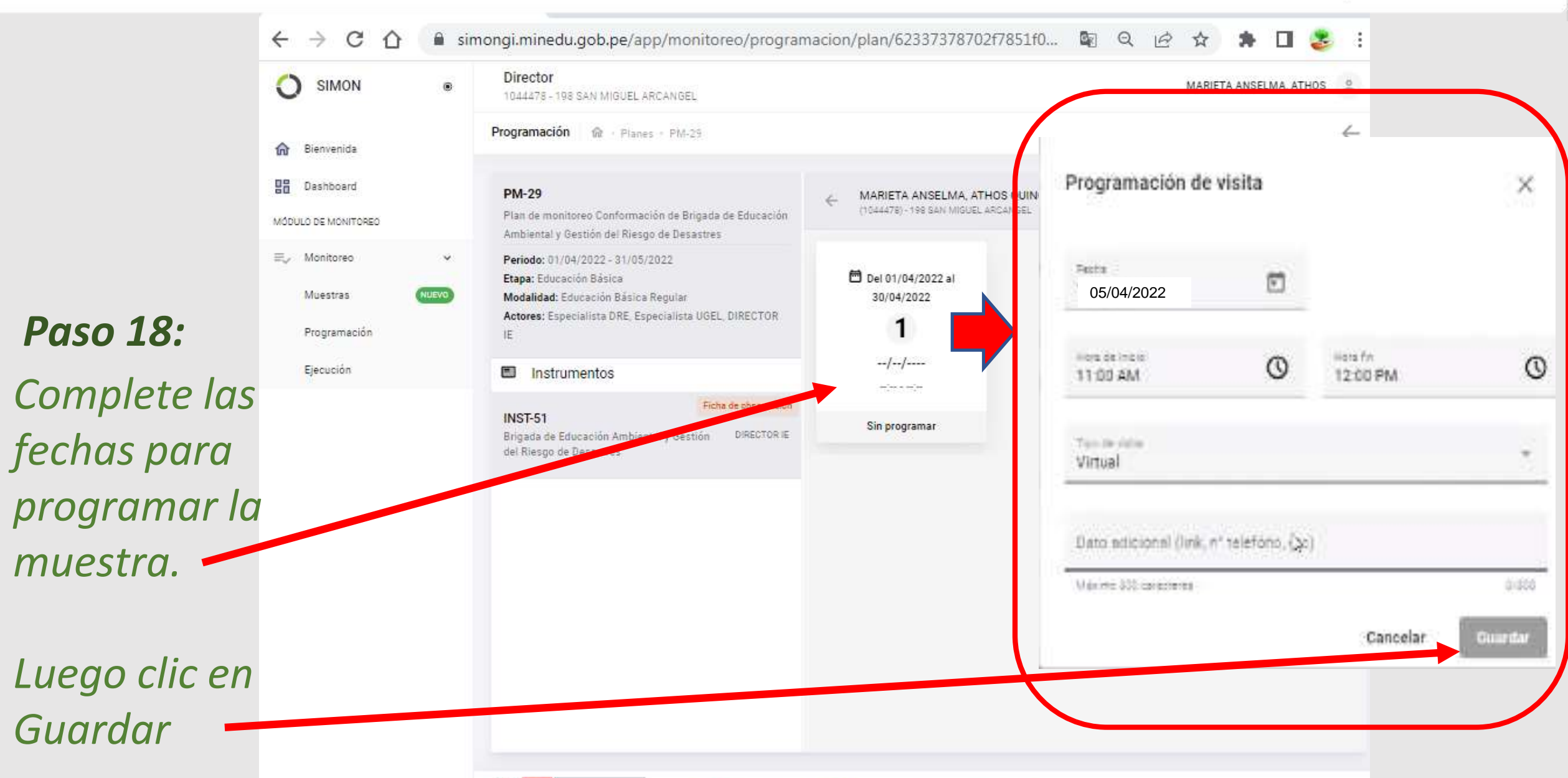

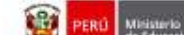

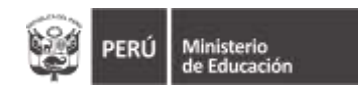

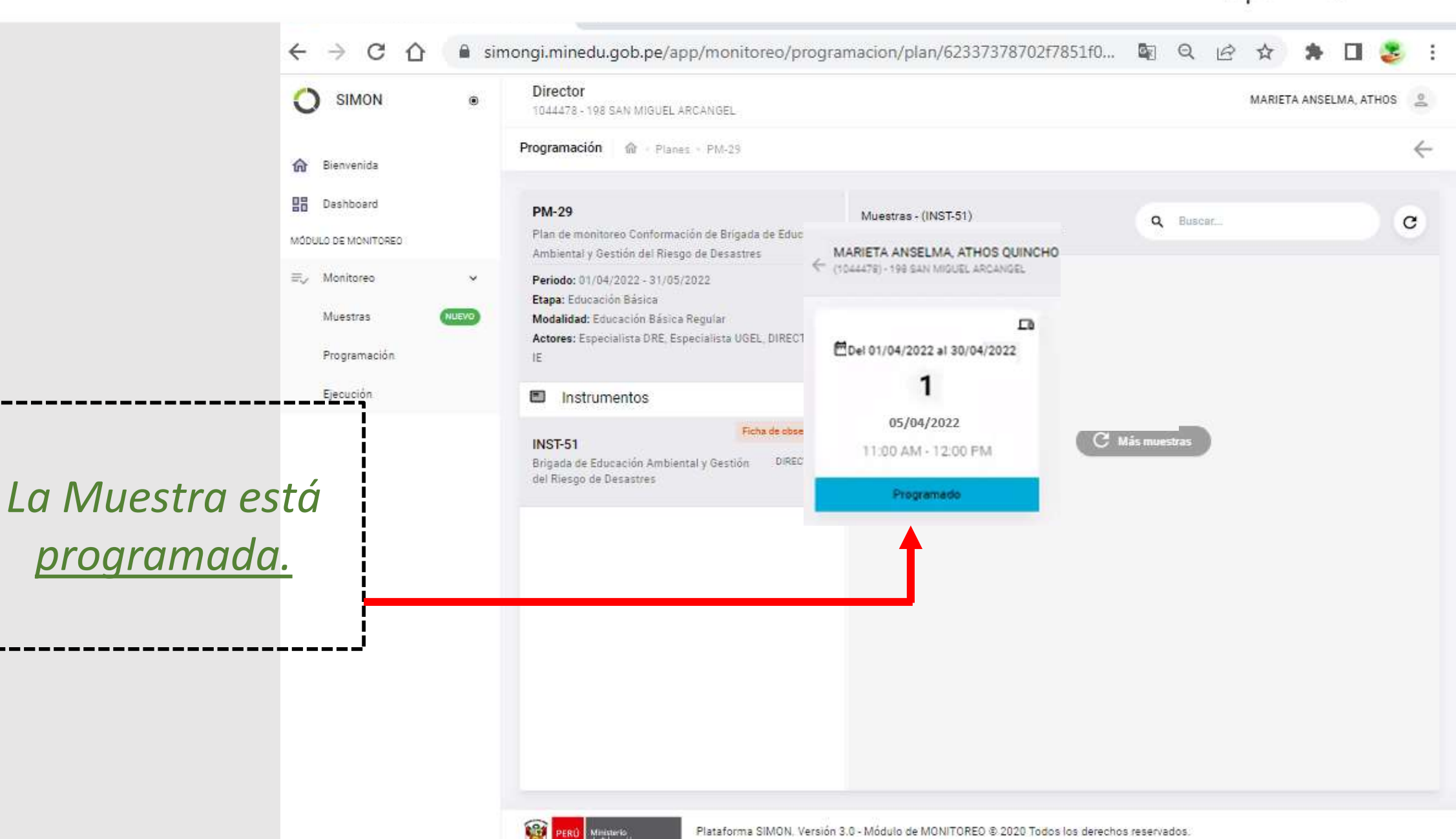

Siempre con el pueblo

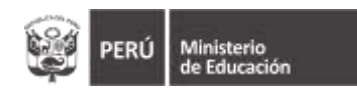

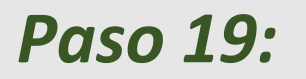

Volvemos a la columna de la izquierda y seleccionamos

Ejecución 🗸

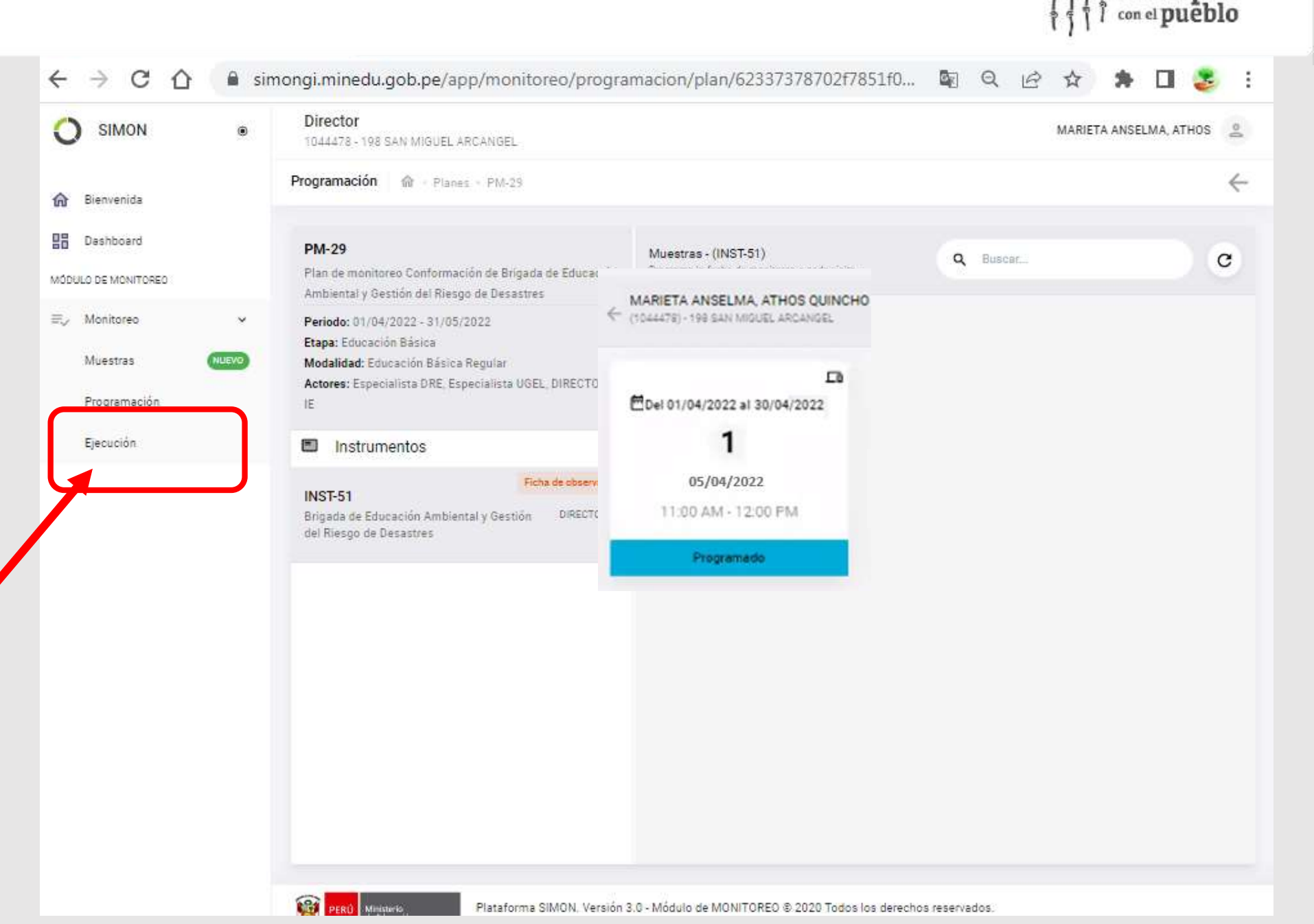

Siempre

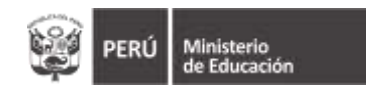

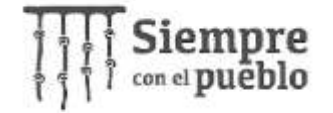

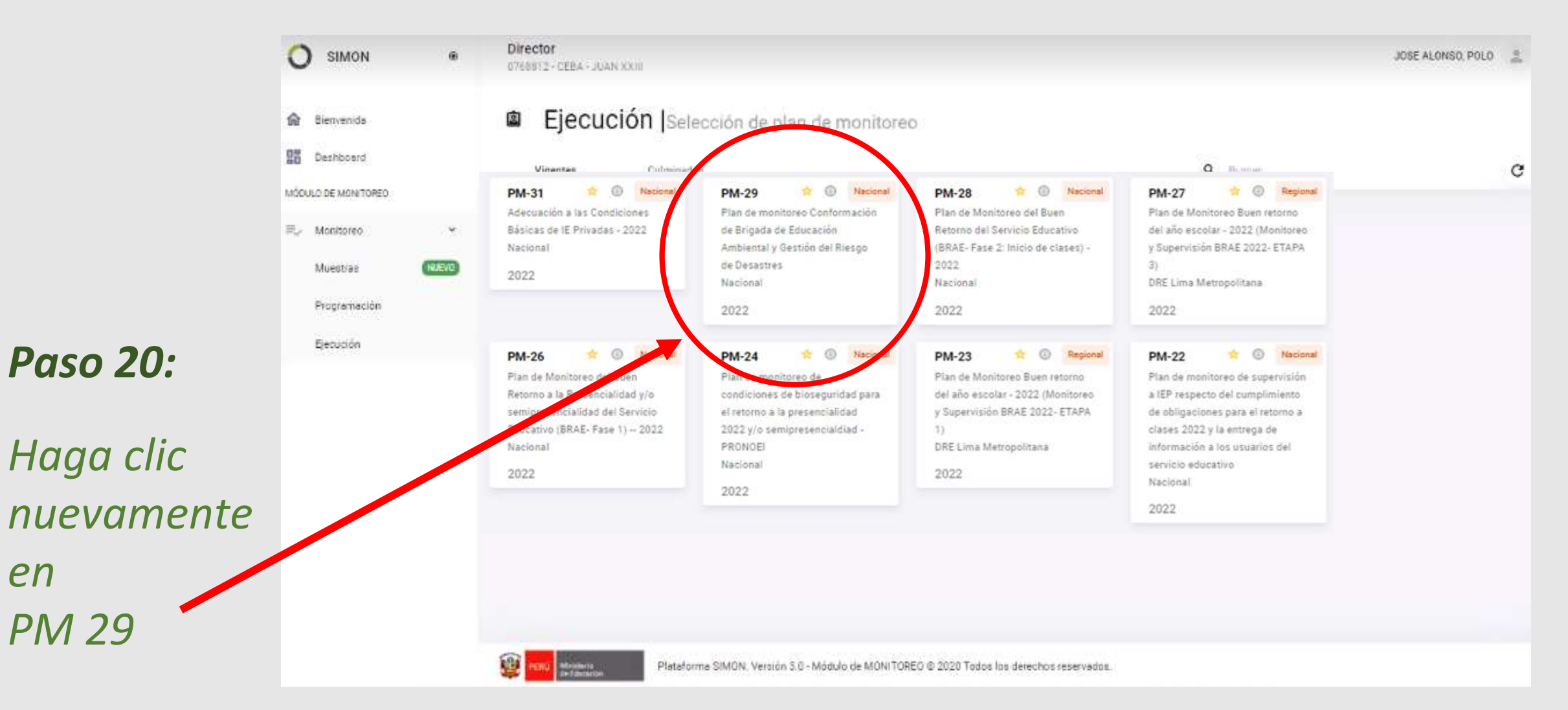

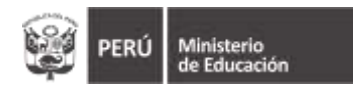

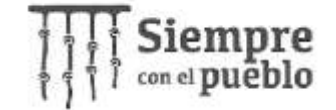

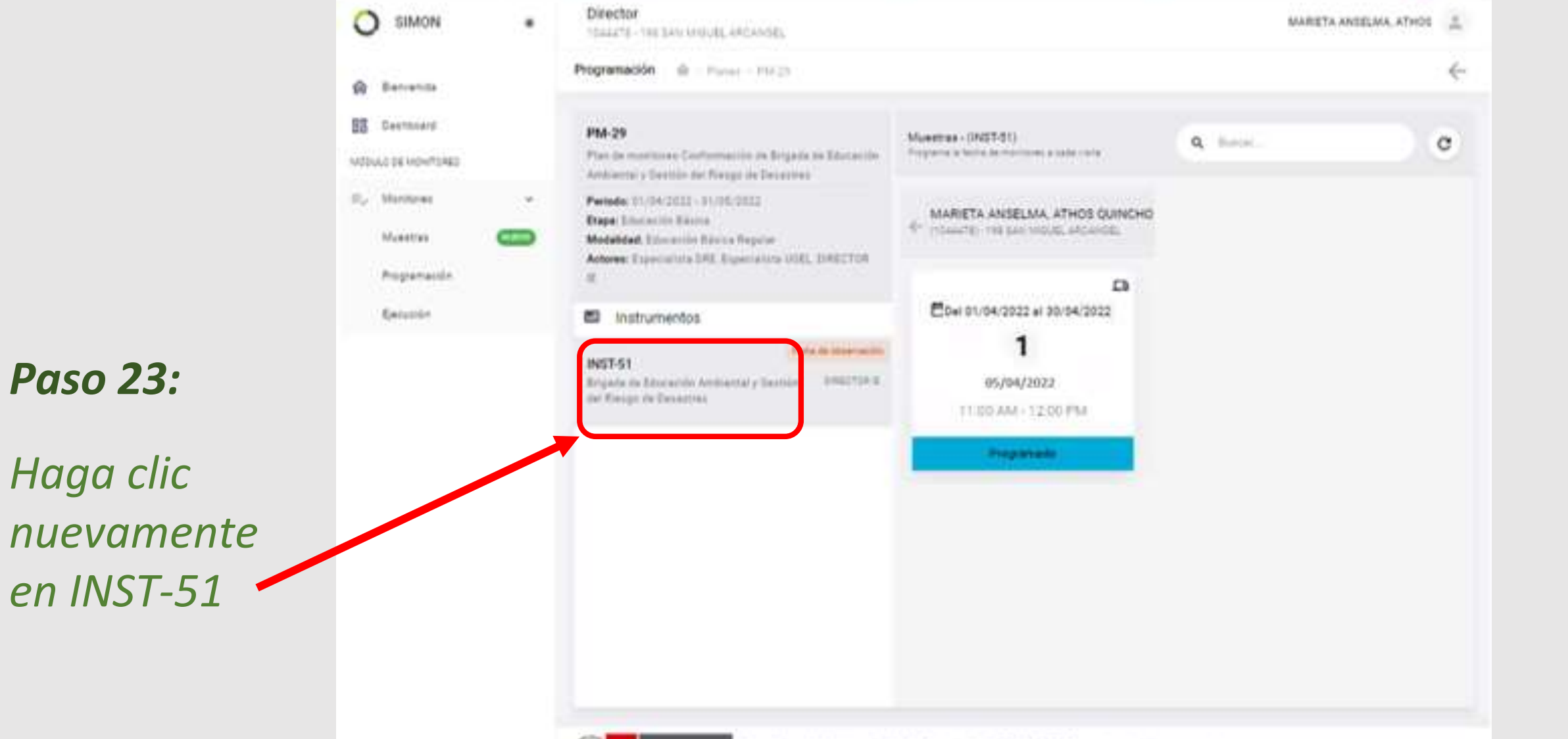

ST (m) makes

Plataforma SMDN, varacio 3.0 - Mildulo de MONITORED & 2020 Tossa los derechos repervados.

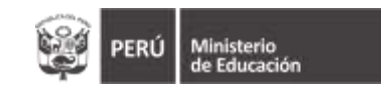

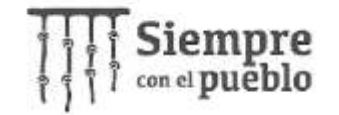

## La siguiente captura de pantalla corresponde a otro plan de monitoreo.

El procedimiento es el mismo y se utiliza para ilustrar este paso.

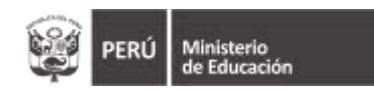

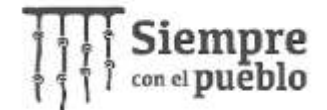

#### Ya estamos en - Planet - Phil. 15 Ejecución Bienvenida <u>@</u> Ejecución 22 Dechboord: PM-10 JOSE ALBERTO, MIRANDA VILLANUEVA Film de Mutetoreo de Logeos Ambientales 2021 - ERA MODILED DE MONITOREO L0 Tenitoreo Periodo: 18/19/2021 - 20/10/2021 Etapa: Ethnonime Silanda Muestias Modalidad: EDUCACIÓN Pre ejecución de visita - JOSE ALBERTO, MIRANDA VILLANUEVA. x Paso 22: Actores: DIRECTOR IE Programación Instrumentos Se pricontró el/la DIRECTOR IE? \* Confirme con Elecución : 10 INSI-13 Matrix Be Logiton Amblen datos de un instrumento ya ejecutado?\* un SI ¿Es ingra (0) NO Iniciar ejecució Cancelar Indique con NO que aún no se ha realizado el ingreso de datos. Plataforma SIMON, Versión 3.0 - Módulo de MONITOREO @ 2020 Todos los derechos repervados.

Paso 23: Haga clic en Iniciar Ejecución

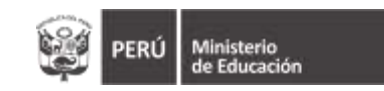

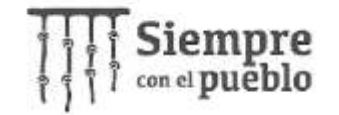

## A continuación, verá usted el procedimiento del llenado del cuestionario en la <u>Versión de</u> <u>Entrenamiento.</u>

En su reporte, usted podrá visualizar la versión en su Rol de Directivo.

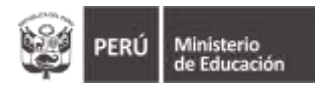

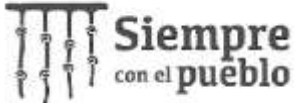

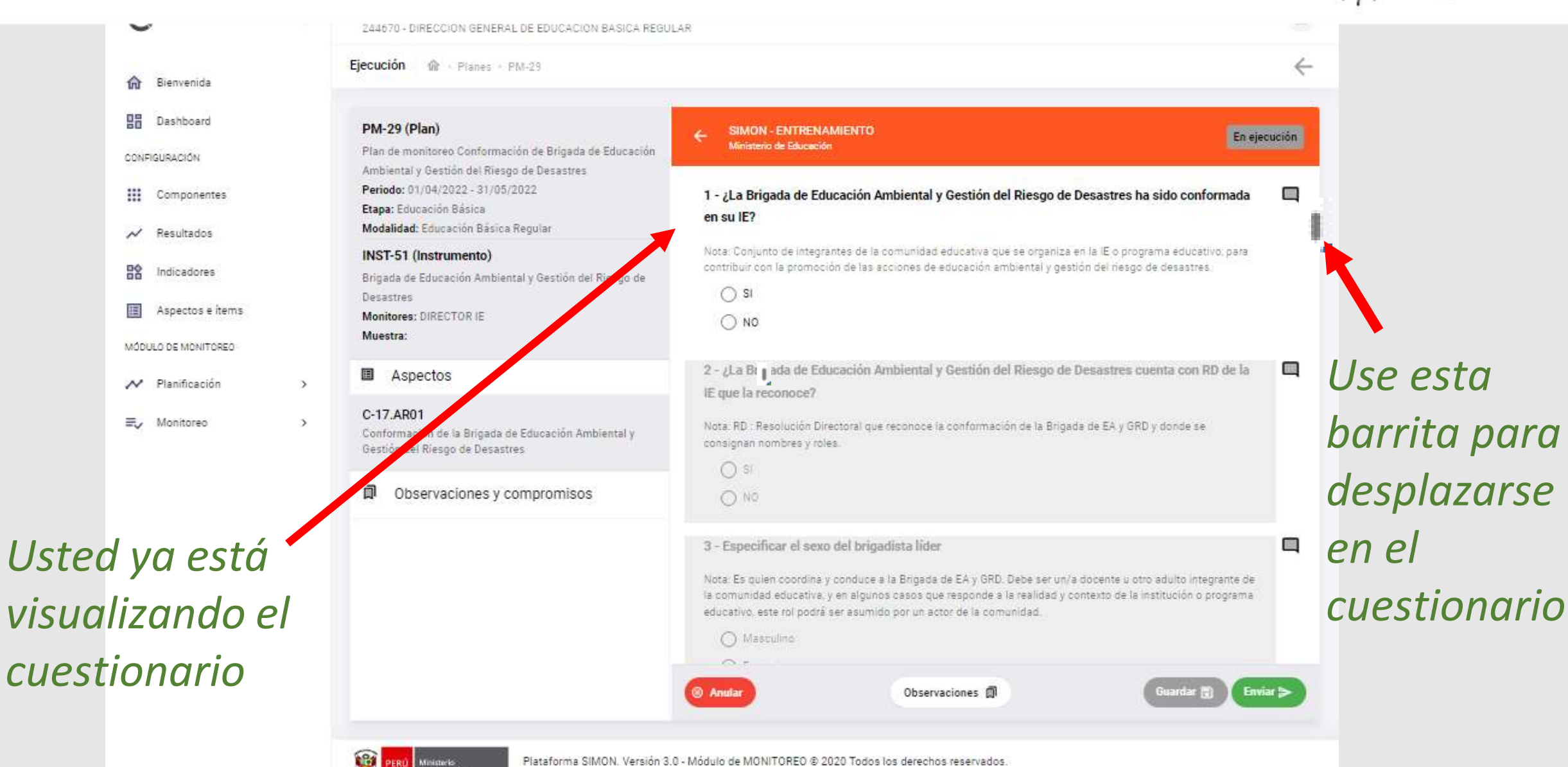

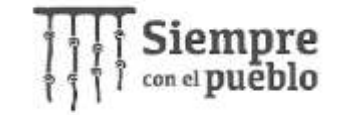

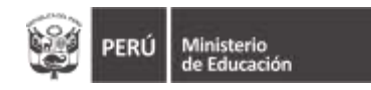

En el cuestionario, usted encontrará las preguntas referidas a la conformación de la brigada, sus integrantes, los roles.
 De acuerdo a lo que usted vaya seleccionando o marcando, las preguntas se irán habilitando.

Por ejemplo:
 Si usted marca <u>"docente"</u> se habilitarán las preguntas para docente.
 Si usted marca "administrativo" se habilitarán las preguntas para administrativo, no otras.

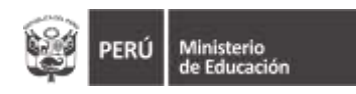

DESHABILITADO

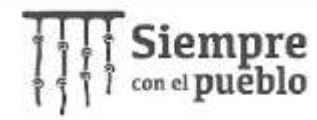

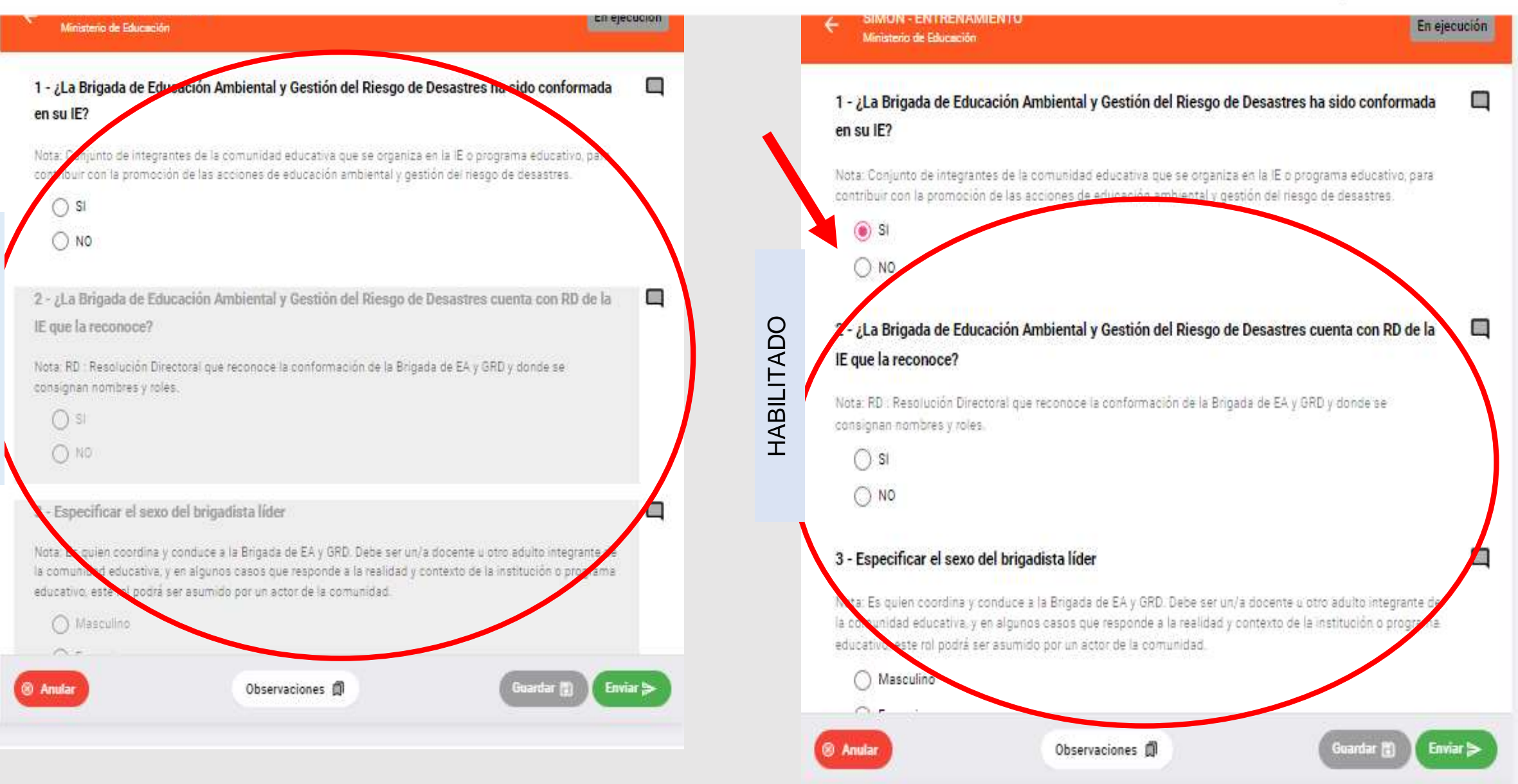

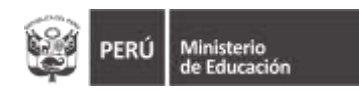

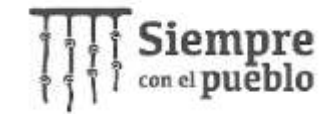

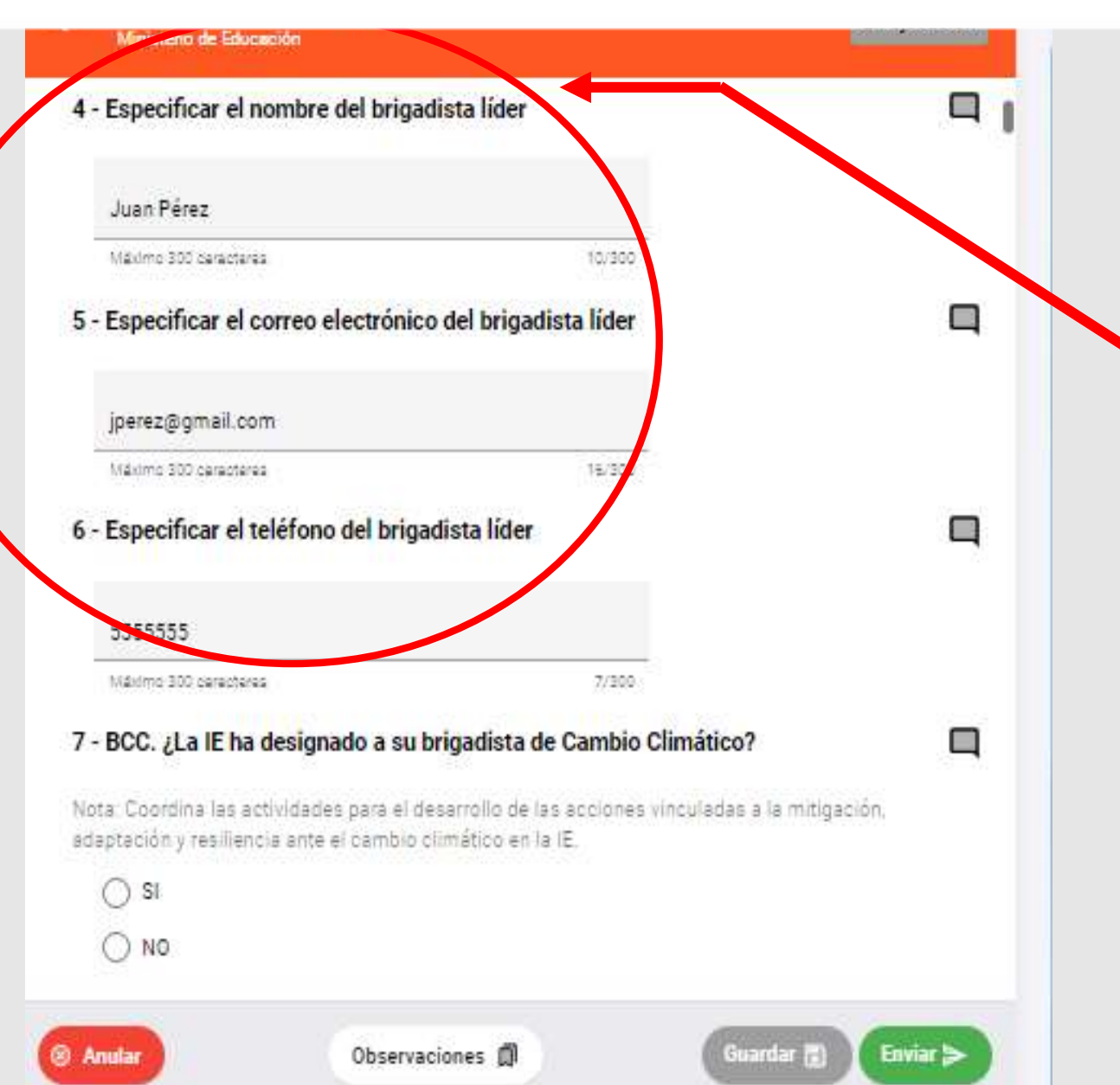

Los siguientes datos solicitados corresponden **únicamente** a los del **Brigadista Líder**.

## El sistema no le solicitará datos, para los siguientes casos.

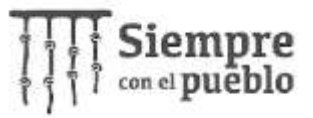

Enviar

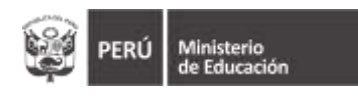

- ✓ Desde este punto, inician las preguntas correspondientes a los roles.
- En este caso, se muestran las preguntas correspondientes al rol Brigadista de Cambio Climático.
- Inician con preguntas referidas al
   Brigadista Responsable y luego las referidas al Brigadista Escolar
- ✓ El mecanismo de respuesta para cada rol, <u>es el mismo</u>.

| ÷              | SIMON - ENTRENAMIENTO<br>Ministerio de Educación                                                                                                    | En ejecución                 |
|----------------|----------------------------------------------------------------------------------------------------|------------------------------|
|                | 555555                                                                                                    | I                            |
|                | Méximo 300 cerecteres 7/300                                                                                                    |                              |
| 7              | BCC. ¿La IE ha designado a su brigadista de Cambio Climático?                                                                                                    |                              |
| No<br>ad       | ta: Coordina las actividades para el desarrollo de las acciones vinculadas a la r<br>aptación y resiliencia ante el cambio climático en la IE.                                                                     | mitigación,                  |
|                | I SI                                                                                                    |                              |
|                | O NO                                                                                                    |                              |
| 8              | BCC. ¿Qué perfil tiene el brigadista responsable?                                                                                                    |                              |
| No<br>ca<br>po | ta: Podrá ser un/a docente u otro aduito integrante de la comunidad educativa.<br>sos que responda a la realidad y contexto de la institución o programa educativ<br>drá ser asumido por un actor de la comunidad. | y en algunos<br>vo, este rol |
|                | Docente                                                                                                    |                              |
|                | O Administrativo                                                                                                    |                              |
|                | O Padre de familia / Tutor                                                                                                    |                              |

- Personal de servicio
- Autoridad local

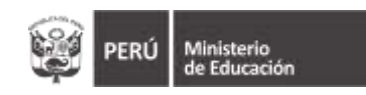

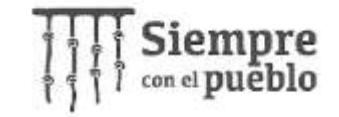

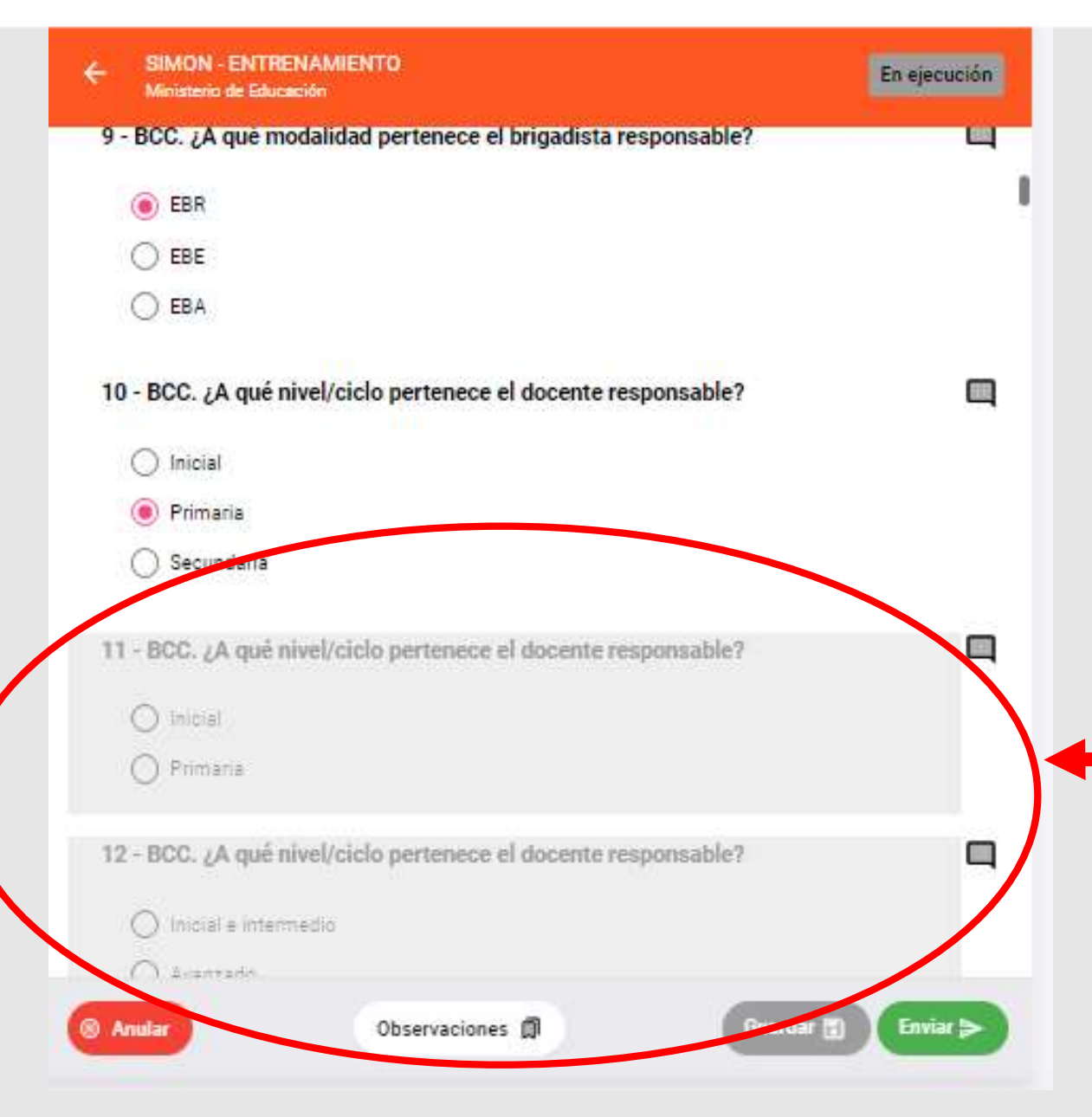

 Recuerde que las preguntas se irán habilitando, en función de las respuestas que vaya brindando.

Por ejemplo en este caso, se marcó EBR, por tanto están inhabilitados los campos para EBE y EBA

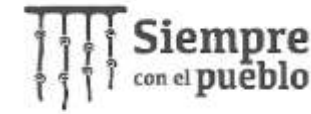

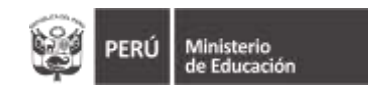

# A continuación, encontrarás las preguntas correspondientes a **Brigadista Escolar**

### El mecanismo de respuesta para cada rol, <u>**es el mismo**</u>.

| ÷              | SIMON - ENTRENAMIENTO<br>Ministerio de Educación                                                                                                    | En ejecución |
|----------------|----------------------------------------------------------------------------------------------------|--------------|
|                | O Avanzado                                                                                                    |              |
| 1              | 3 - BCC. ¿La IE cuenta con brigadista escolar?                                                                                                    | Q            |
| Ni<br>de<br>re | ota: Estudiantes: niños, niñas y adolescentes que de acuerdo a su edad y reconocier<br>arecho de participación, podrán cumplir roles de apoyo, complementario al brigadist<br>sponsable. | ndo su<br>a  |
|                | I SI                                                                                                    |              |
|                | O NO                                                                                                    |              |
| 1.             | 4 - BCC. ¿A qué modalidad pertenece el brigadista escolar?                                                                                                    | Q            |
|                | EBR                                                                                                    |              |
|                | ○ EBE                                                                                                    |              |
|                | O EBA                                                                                                    |              |
| 1              | 5 - BCC. ¿A qué nivel/ciclo pertenece el brigadista escolar?                                                                                                    |              |
|                | O Inicial                                                                                                    |              |
|                | Primaria                                                                                                    |              |
|                |                                                                                                    |              |
| @ I            | Anular Observaciones 🗊 Guerdar 🔠                                                                                                    | Enviar       |

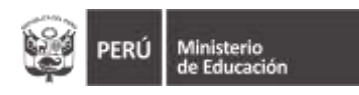

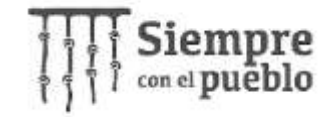

| ÷     | SIMON - ENTRENAMIENTO<br>Ministerio de Educación       | En ejecución       |
|-------|--------------------------------------------------------|--------------------|
|       | O Inicial                                              |                    |
|       | e Primaria                                             |                    |
|       | 🔘 Secundaria                                           |                    |
| 16    | 5 - BCC. ¿A qué grado pertenece el brigadista escolar? | 9                  |
|       | 🔘 3 años                                               |                    |
|       | ○ 4 años                                               |                    |
|       | O Saños                                                |                    |
| 17    | 7 - BCC. ¿A qué grado pertenece el brigadista escolar? | q                  |
|       | 01                                                     |                    |
|       | ○ <sup>2</sup>                                         |                    |
|       | () 3                                                   |                    |
|       | O 4                                                    |                    |
|       | 0 5                                                    |                    |
|       | 0 6                                                    |                    |
| ( A A | Observaciones                                          | Guardar 📳 Enviar 🝃 |
| -     |                                                        |                    |

- ✓ El Reporte toma un tiempo de 10 a 15 minutos como máximo.
- De tener la necesidad de interrumpir el reporte, haga clic en GUARDAR. De esa manera puede acceder luego y continuar donde lo dejó. Recuerde que para guardar, debe responder todas las preguntar habilitadas y obligatorias.

✓ De NO GUARDAR, perderá la información que fue reportando.

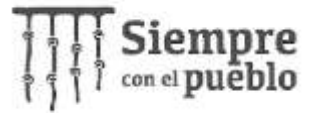

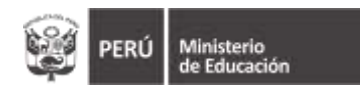

- Hacia el lado izquierdo encontrará la casilla Observaciones y compromisos.
- En Observaciones, escriba la sugerencia u observación que considere pertinente.
- ✓ En **Compromisos**:
  - 1. Indique el N° de la Resolución Directoral de Conformación de la Brigada de Educación Ambiental y Gestión del Riesgo de Desastres.
  - 2. Coloque el link de la carpeta desde donde se pueda descargar la R.D.

| Administrador del Sistema<br>244670 - Dirección General de Educación Básica Regu                                                                                                    | ANA MIRYA                                                                                                    |
|----------------------------------------------------------------------------------------------------|----------------------------------------------------------------------------------------------------|
| Ejecución 📾 · Planes · PM-29                                                                                                    |                                                                                                    |
| PM-29 (Plan)<br>Plan de monitoreo Conformación de Brigada de Educación<br>Ambiental y Gestión del Riesgo de Desastres<br>Periodo: 01/04/2022 - 31/05/2022<br>Etapa: Educación Básica<br>Modalidad: Educación Básica Regular | SIMON - ENTRENAMIENTO<br>Ministerio de Educación ○ 3 ○ 4                                                                                                    |
| NST-51 (Instrumento)<br>rigada de Educación Ambiental y Gestión del Riesgo de<br>esastres<br>Ionitores: DIRECTOR IE<br>Iuestra:                                                                                             | <ul> <li>5</li> <li>6</li> <li>141 - BCI. ¿A quê nivel/ciclo pertenece el brigadista escolar?</li> </ul>                                                               |
| Aspectos                                                                                                    | O Inicial e intermedio<br>O Avensedo                                                                                                    |
| C-17.AR01<br>Conformación de la Brigada de Educación Ambiental y<br>Gestión del Riesgo de Desastres                                                                                                    | 142 - BCI. El brigadista escolar, ¿a que otra organización dentro de la IE pertenece                                                                                   |
| Observaciones y compromisos                                                                                                    | <ul> <li>Municipio escolar</li> <li>Club de ciencia y tecnología</li> <li>Consejo consultivo de niño/niñas o adolescentes</li> <li>Ninguna</li> <li>Otro(s)</li> </ul> |
|                                                                                                    |                                                                                                    |

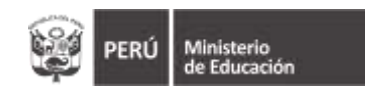

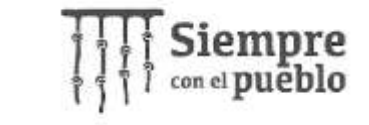

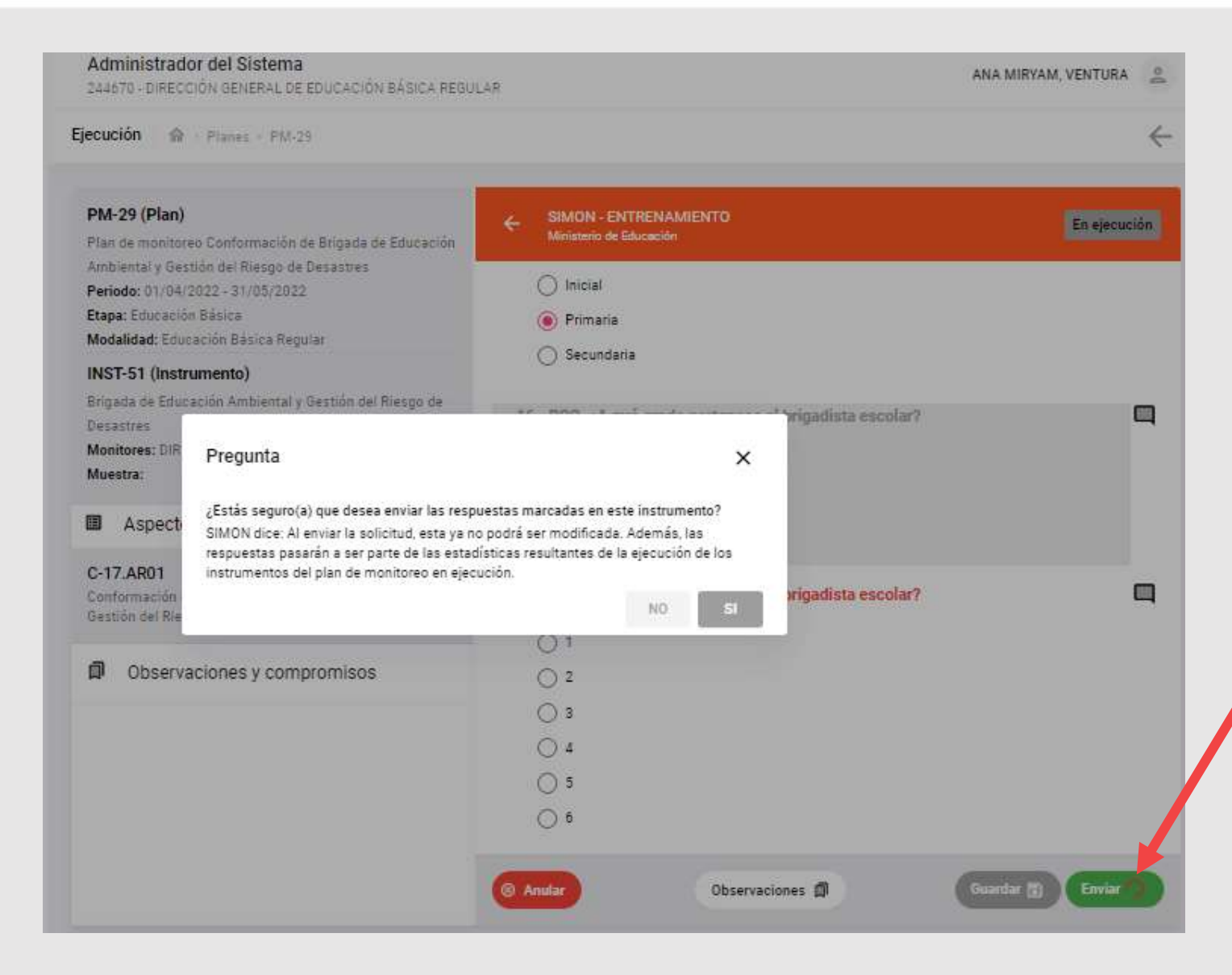

 De haber culminado, haga clic en ENVIAR.
 El sistema le formulará una pregunta para asegurar la culminación del reporte.

✓ De <u>no haber culminado</u> el <u>sistema no le</u> <u>permitirá ENVIAR</u>.

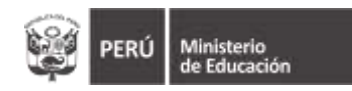

de Educación

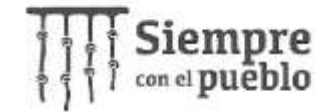

| 🏠 Bienvenida           | Ejecución 🏫 - Planes - PM-29                                                                                                    |                                                                                     | ÷         |                            |
|------------------------|----------------------------------------------------------------------------------------------------|-------------------------------------------------------------------------------------|-----------|----------------------------|
| Deshboard              | PM-29 (Plan)<br>Plan de monitoreo Conformación de Brigada de Educación                                                                            | C SIMON - ENTRENAMIENTO<br>Ministerio de Educación                                  | ejecución |                            |
| Componentes Resultados | Ambiental y Gestion del Riesgo de Desastres<br>Periodo: 01/04/2022 - 31/05/2022<br>Etapa: Educación Básica<br>Modalidad: Educación Básica Regular | 0 3<br>0 4                                                                          |           | Una vez que salga          |
| R Indicadores          | INST-51 (Instrumento)<br>Brigada de Educación Ambiental y Gestión del Riesgo de<br>Desastres                                                      | 0 5                                                                                 |           | el mensaje de <b>Éxito</b> |
| Aspectos e items       | Monitores: DIRECTOR IE<br>Muestra:                                                                                                    | 141 - BCI. ¿A quê nivel/ciclo pertenece el brigadista escolar?                      |           | en su reporte y            |
| 🖍 Planificación >      | Aspectos                                                                                                    | O Avanzado                                                                          |           | aparezca la casilla        |
| ≓y Monitoreo >         | C-17.AR01<br>Conformación de la Brigada de Educación Ambiental y<br>Gestión del Riesgo de Desastres                                               | 142 - BCI. El brigadista escolar, ¿a que otra organización dentro de la IE pertenec | e? 🔲      | verde oscuro               |
|                        | Dbservaciones y compromisos                                                                                                    | <ul> <li>Municipio escolar</li> <li>Club de ciencia y tecnología</li> </ul>         |           | EJECUTADO ,habrá           |
|                        |                                                                                                    | Consejo consultivo de niño/niñas o adolescentes                                     |           | culminado su               |
|                        |                                                                                                    | Ctro(s)                                                                             |           | reporte.                   |
|                        |                                                                                                    | S Anular Observaciones 🗊 Guardar 🗊                                                  | Enviar ≽  |                            |
|                        | De este modo, haz cancelado tu i<br>respuestas seleccionadas en el in                                                                             | intención de enviar las Éxito!<br>Instrumento para esta visita.                     |           |                            |

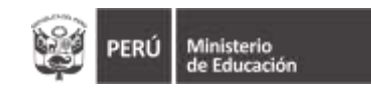

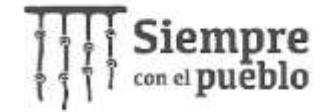

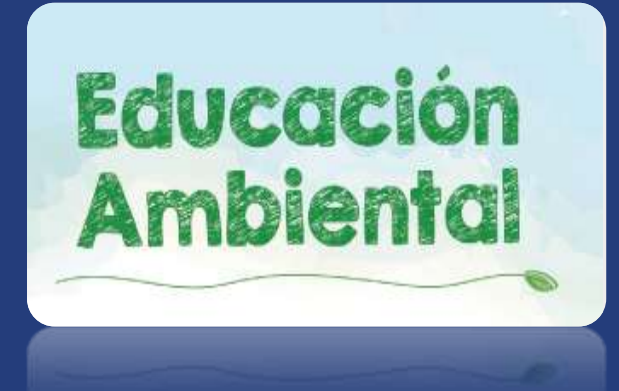

## Gracias

REPORTE DE MUESTRAS REGISTRA PLAN INST NÚMERO DE VISITA

| N° | NOMBRES      | APELLIDOS       | INSTITUCIÓN              | NIVEL EDUCATI     | ESTADO       |
|----|--------------|-----------------|--------------------------|-------------------|--------------|
| 1  | Virginia Yes | Herrera Flores  | 435 LAS COLMENAS         | Inicial - Jardín  | Programado   |
| 4  | MARIANEL     | MACCHIAVELLO M  | EL SHADDAI               | Secundaria        | Ejecutado    |
| 5  | PATRICIA D   | SALAS BEDOYA    | JUAN PABLO II            | Inicial - Jardín  | Ejecutado    |
| 6  | PATRICIA D   | SALAS BEDOYA    | JUAN PABLO II            | Primaria          | Ejecutado    |
| 8  | PILAR DEL    | LUDEÑA SALDAÑA  | DON BOSCO                | Inicial - Cuna-Ja | Ejecutado    |
| 9  | FERNAN       | MAMANI ACERO    | 42014 JOSE JIMENEZ BORJA | Primaria          | En ejecución |
| 10 | DAYSI RUTI   | CABRERA FLORES  | 314 VIRGEN DEL ROSARIO   | Inicial - Jardín  | En ejecución |
| 11 | HERNAN       | CHIRI PEREZ     | SAN JOSE FE Y ALEGRIA 40 | Primaria          | En ejecución |
| 13 | INES CARLO   | PORTUGAL DE COR | WILLIAM PRESCOTT         | Secundaria        | En ejecución |
| 14 | LASTENIA (   | VARGAS VILLANUE | 396 ALFONSO UGARTE       | Inicial - Jardín  | Ejecutado    |
| 15 | LOURDES D    | MAMANI MORALE   | 308 MARIA AUXILIADORA    | Inicial - Jardín  | Ejecutado    |
| 16 | YEMILE BEA   | MENENDEZ PEÑA   | 232 VIRGEN DE LAS MERCE  | Inicial - Jardín  | Ejecutado    |
| 17 | MARIANEL     | MACCHIAVELLO M  | EL SHADDAI               | Primaria          | Ejecutado    |
| 18 | MARGARIT     | QUISPE SILES    | CRISTINA VILDOSO BERRIOS | Primaria          | Ejecutado    |
| 22 | ROSA ANA     | HUATUCO FERNAN  | ELEFANTITOS              | Inicial no escola | En ejecución |
| 23 | DINA ANG     | GAMBETTA DE MA  | SAN IGNACIO DE LOYOLA    | Secundaria        | En ejecución |